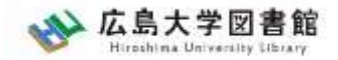

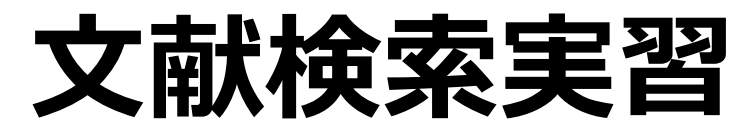

#### - 図書館講習会 -

#### 広島大学図書館 2022.4.27 9・10時限

#### ※実習でオンラインデータベースを使用します。 PCの準備とWiFiへの接続をお願いします。

※WiFiは「HU-CUP10」に接続してください。 「eduroam」は学外ネットワーク扱いのためデー タベースの利用ができませんので接続しないでくだ さい。

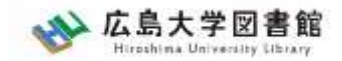

### 本日の内容

- 1. 文献の探し方
- 2.辞書事典データベース

Japan Knowledge Lib

3. 広大にない図書や論文の入手方法

4. 中央図書館書庫見学

付録:図書借用・文献複写申込手続き方法

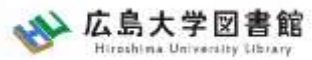

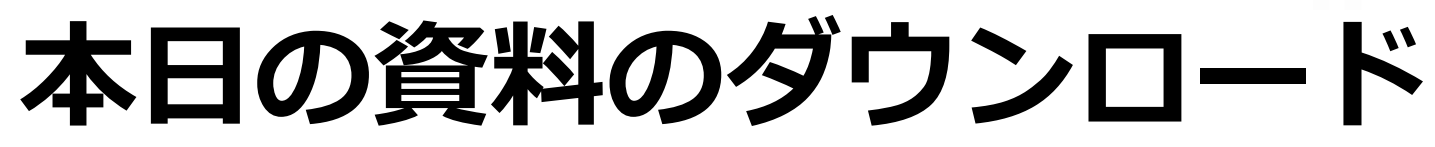

# 図書館ウェブサイトからダウンロードできます。(講習会・調査相談>図書館講習会)

| ☆ 広島大学図書館<br>Hiroshima University Library | t<br>サイト内検索/Site Search<br>検                     | ➡ <u>広島大学</u><br>▲ <u>霞図書館</u> | <u>☆ ☆通アクセス</u><br>日本語   <u>English</u> | <b>Q</b> <u>サイトマップ</u> |
|-------------------------------------------|--------------------------------------------------|--------------------------------|-----------------------------------------|------------------------|
| 利用案内 資料の検索                                | データベース 特別コレクション                                  | 講習会・調査相談                       | 図書館について                                 | お問い合わせ                 |
| 利用者メニュー                                   | オンデマンド講習会                                        | ▶ 図書館講習会                       | 1.27)                                   |                        |
| 利用状況・貸出更新                                 | オンデマンド講習会とは…                                     |                                |                                         |                        |
| 文献複写申込                                    | 教職員・学生と図書館員が相談しながらプ<br>ループ単位等で随時お申し込みを受け付け       | ログラム内容を決めていく<br>ています。お気軽にご相談   | オーダーメイド講習会<br>・お申し込み下さい。                | です。授業、ゼミ、グ             |
| 図書借用申込                                    |                                                  |                                |                                         |                        |
| 新規購入依頼                                    | <b>期間</b> : ご希望の日時をご連絡下さい。<br>場所: 中央図書館、霞図書館、東千田 | 日図書館、オンライン(Micr                | rosoft Teams)                           |                        |
| 新着情報アラート                                  | ※対面での実施は、 <del>中央・東千田図書創</del><br>名以下を定員といたします。  | <del>底で20名以下</del> 中央図書館40     | 名以下、東千田図書館                              | 20名以下、霞図書館10           |
| ブックマーク                                    | 対象: 広島大学に所属する学生・教職                               |                                | + ( )                                   |                        |
| お気に入り検索                                   | 中心: 開催や至口の2週間別までに中                               | P込ノオームより中萌くたる                  | 2 / 10                                  |                        |

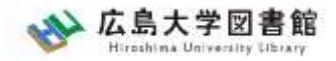

### 1. 文献の探し方

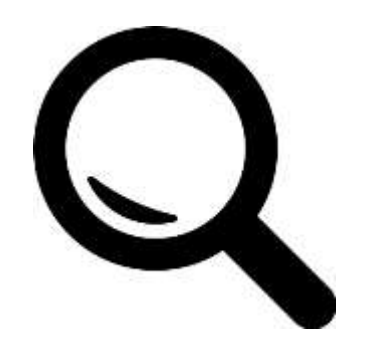

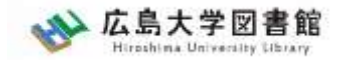

### **1. 文献の探し方**

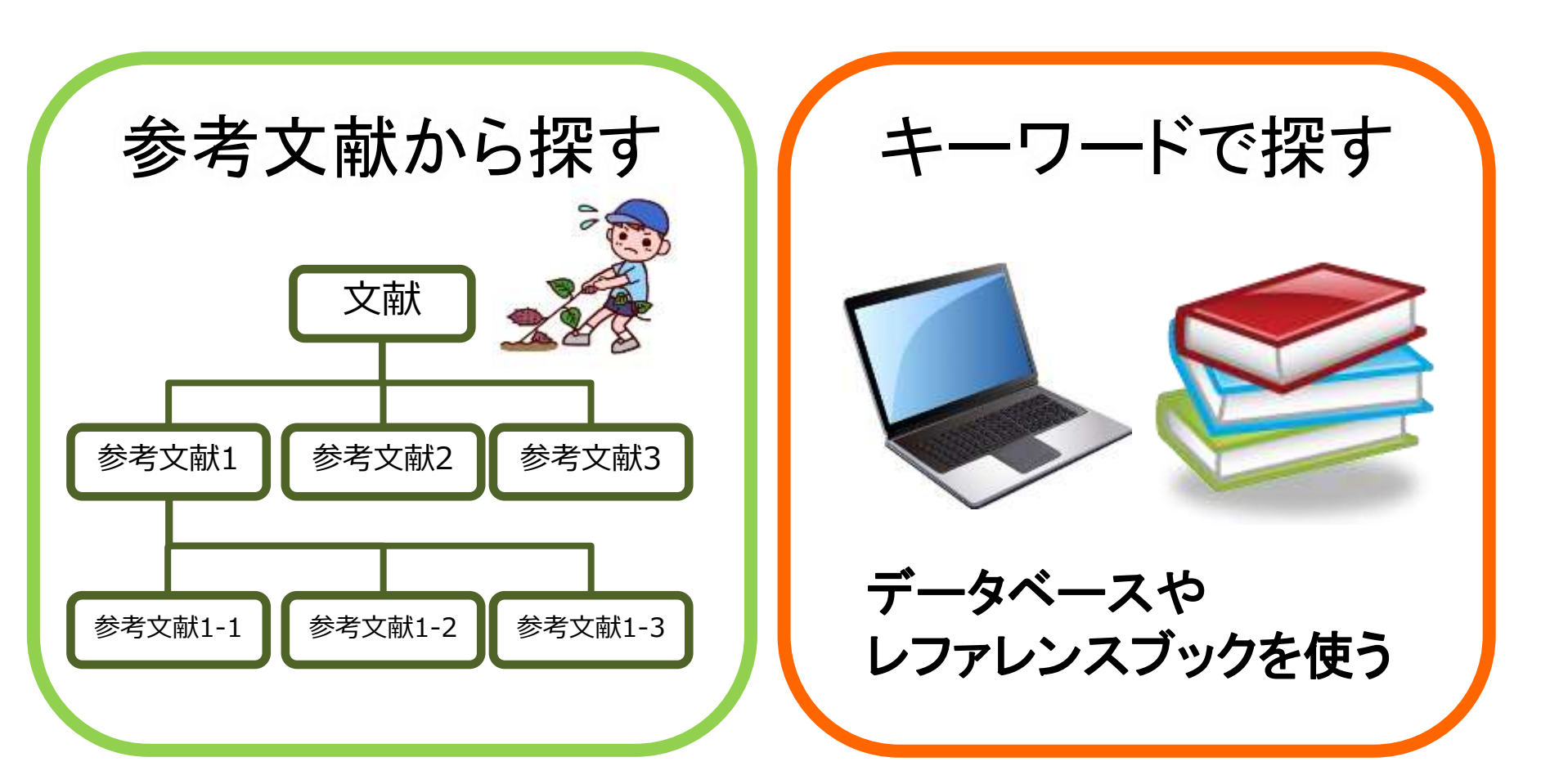

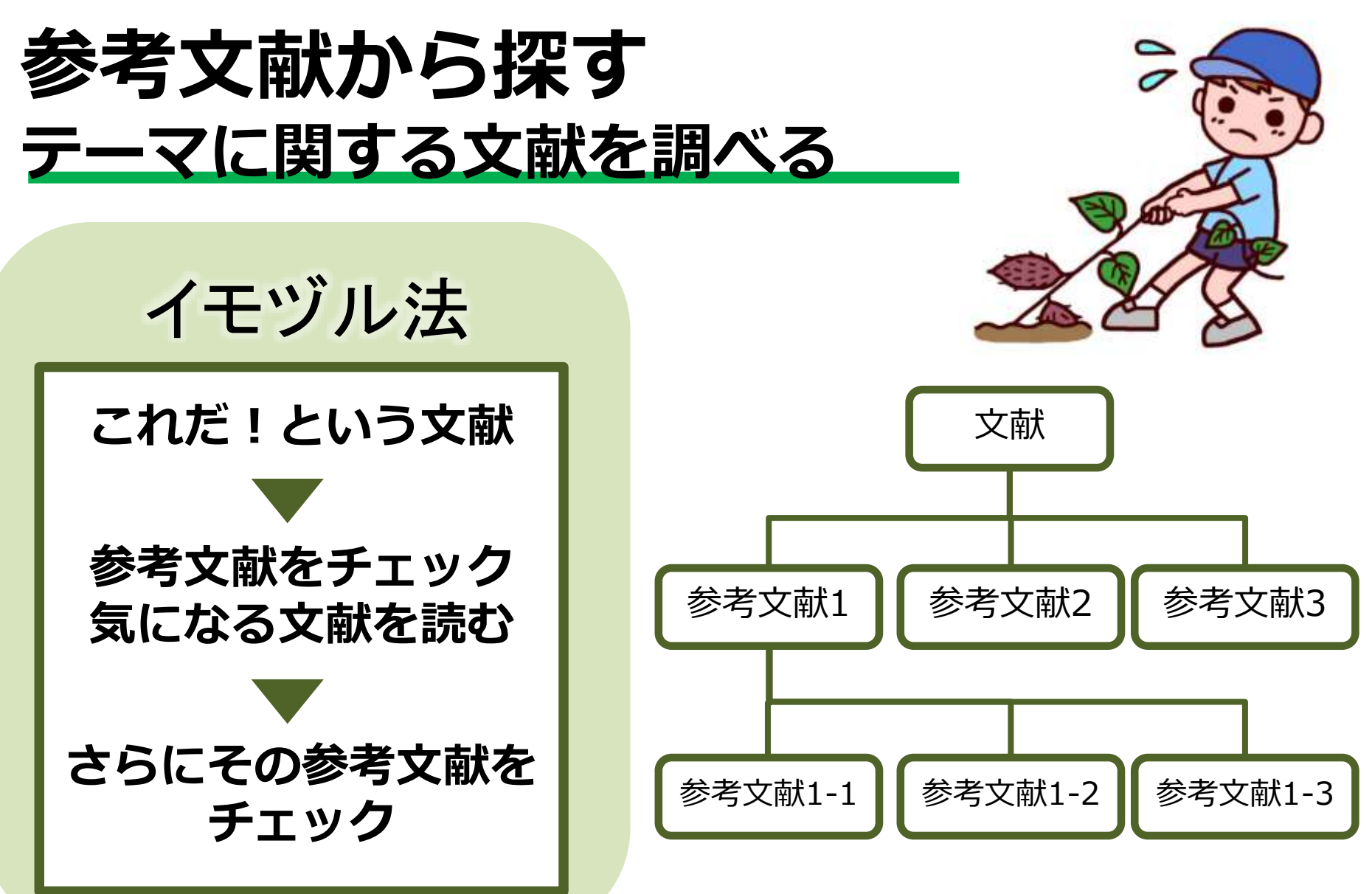

6

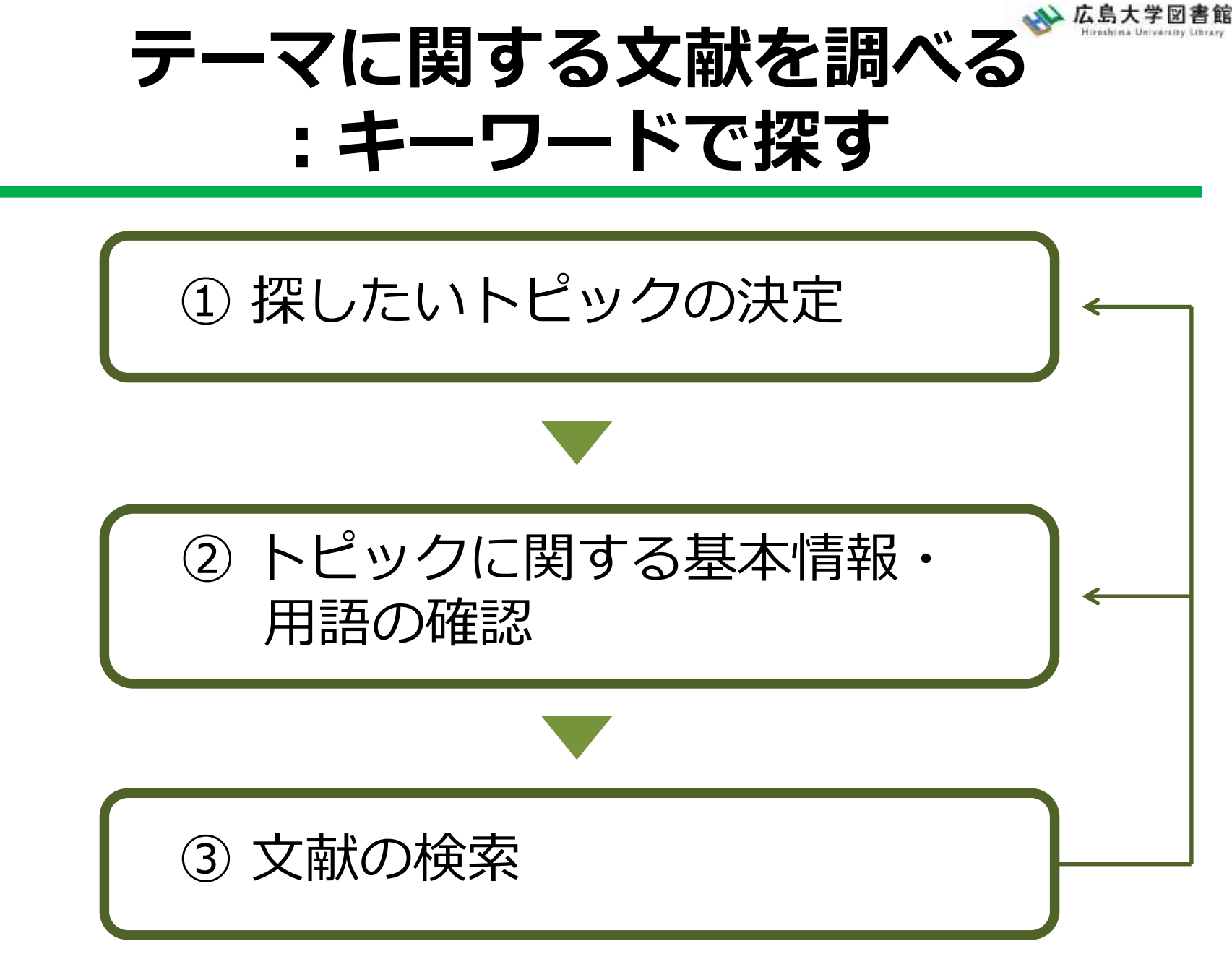

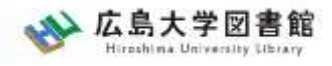

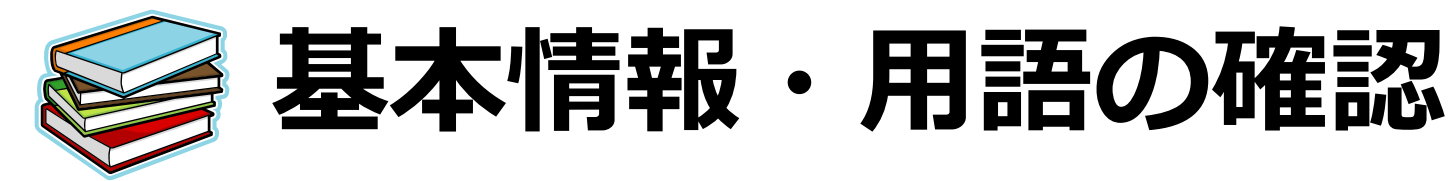

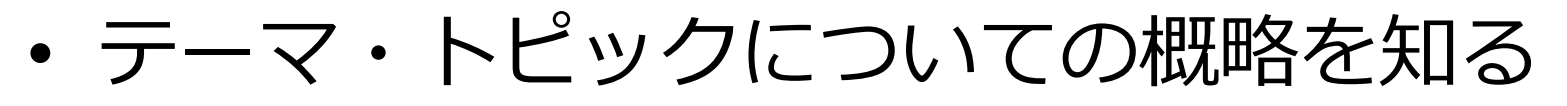

- 基本事項の把握
   テキスト、入門書
   関連事項の整理、キーとなる問題や議論は何か?
   :図書、雑誌記事・論文、新聞記事、インターネット情報 など
- テーマ・トピックに関する用語を整理する
   -用語の意味、関連キーワード、上位/下位概念
   :辞書・事典(参考図書、レファレンス・ブック)

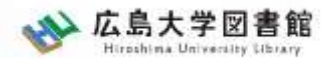

# キーワード例:バリアフリー

- 上位概念:社会保障、社会福祉、物理的障壁、 社会的障壁、合理的配慮
- ・ 下位概念: 車椅子(車イス、車いす)、段差、 手すり、スロープ、点字ブロック、 ホームドア、バリアフリー映画、 デイジー(DAISY)、色覚バリアフリー、 交通バリアフリー法、ハートビル法、 バリアフリー新法、マラケシュ条約、 福祉のまちづくり条例
- 関連語(類義語): アクセシビリティ

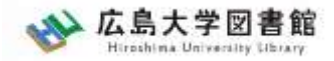

# 2. 辞書事典データベース Japan Knowledge Libの紹介

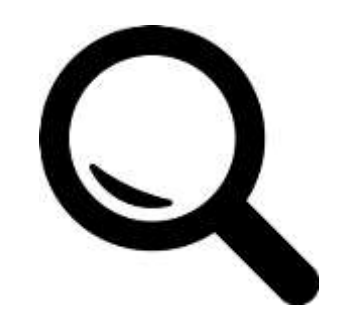

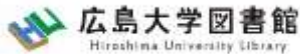

### Japan Knowledge Lib ジャパンナレッジLib

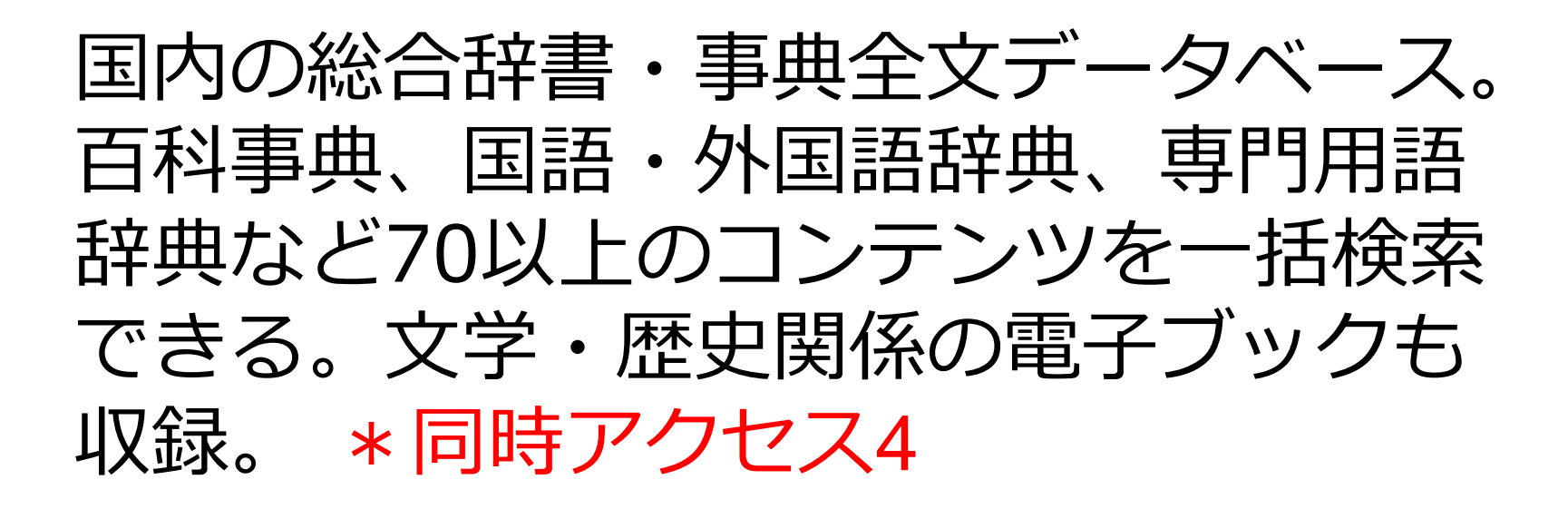

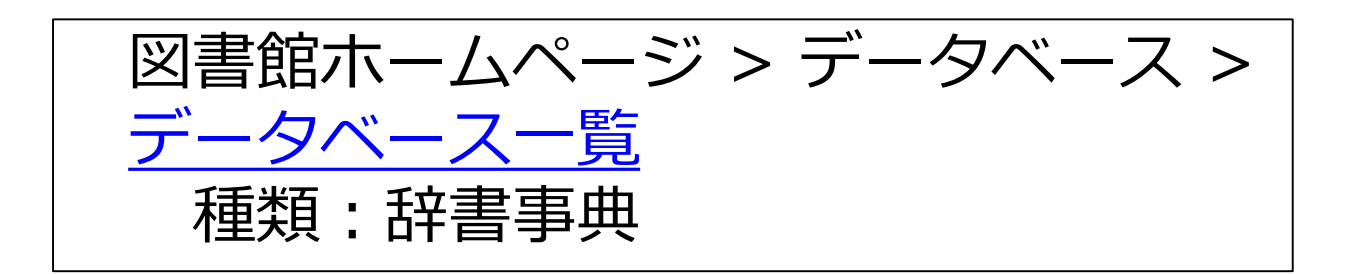

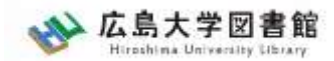

# 図書館HPからアクセスする

| ➢ 広島大学図書<br>Hiroshima University Libra           | te サイト内検索/Site Search<br>ary 検索 検索                                                                                                    | 曲 <u>広島大学</u><br>▲ <u>霞図書館</u>                           | ☆ <u>交通アクセス</u><br>日本語   Englisł    | <b>Q</b> <u>サイトマップ</u><br>1 |
|--------------------------------------------------|----------------------------------------------------------------------------------------------------|----------------------------------------------------------|-------------------------------------|-----------------------------|
| 利用案内 資料の検索                                       | データベース 特別コレクション 講習会                                                                                                    | ・調査相談                                                    | 図書館について                             | お問い合わせ                      |
| 旧者メニュー                                           | HOME > データベース> データベース一覧                                                                                                    |                                                          |                                     |                             |
| 川用状況・貸出更新                                        | データベース一覧                                                                                                    | 和九本                                                      | ≢類<br>隹誌論文                          |                             |
| 【献複写申込                                           | 広島大学では様々なデータベースが利用できます。ラ<br>データなどの学術的な情報を探すことができます。ラ                                                                                                    | ビータベースを信な                                                | 推誌記事<br>☑書₩#註                       | は記事、新聞記事、統計<br>コレズください      |
| 自書借用申込                                           |                                                                                                    | 記の刀手刀相关                                                  | 5百姓起<br>所聞記事                        | (0 ( ) 200                  |
| 規購入依賴                                            | はじめにお読みくたさい<br>データベースに収録されているデータは、電子ジャー                                                                                                    | -ナル・ブックの                                                 | 尊士論文                                | ダウンロード(閲覧も含                 |
| 着情報アラート                                          | む)、複製配布、改変、転載等は禁止されています<br>ず各データベースの利用条件・規約(学内限定)をこ                                                                                                    | 。( <u>参考:電子</u> <sup>系</sup><br>【確認くださ <mark>の</mark> のの | た計データ                               | <u>用案内</u> ) ご利用前に必         |
| 「ックマーク                                           | ■<br>電子リソースの利用範囲拡大について(新型コロナ                                                                                                    | の出版社文な)                                                  | 辞書事典                                |                             |
| 気に入り検索                                           | 各出版社の電子ジャーナル・ブック、データベースの<br>外からのアクセス許可他の支援の状況をまとめている                                                                                                    | の無料トライフカ                                                 |                                     | アクセス数の増加、学                  |
| ビュー履歴                                            | ▶ 詳細はこちら。                                                                                                    | 3                                                        | 收科書                                 |                             |
| クグ履歴                                             | (▶ スマホ・携帯向けデータベース一覧はこちら)                                                                                                    | 4<br>5                                                   | 寺許規格<br>开究業績                        |                             |
|                                                  | データベース一覧 / Database List                                                                                                    | 2                                                        | て献管理                                | 0.4                         |
| フ1ティンクセンター<br>WRC                                | 分野 / Subject                                                                                                    | 2 (f                                                     | 辞書事典 🔽                              | 2べ替え <u>▼</u> 50件           |
| 広島大学図書館は<br>活動助成金を募っています。<br>教員向け<br>学生用図書選定のこます | ジャパンナレッジLib (ネットアドバンス)<br>国内の総合辞書・事典全文データベースです。<br>日本大百科全書、日本国語大辞典、国史大辞典、日:<br>英・独・仏・西・伊・羅辞典など40以上のコンテン<br>収録コンテンツ一覧<br>【お知らせ】<br>株式会社ネットアドバンスの提供により新型コロナ | 本歴史地名大系、<br>ツを一括して検索<br>ワイルス支援として                        | imidas、現代用語の<br>できます。<br>C、同時接続数が50 | 基礎知識、会社四季報、<br>こ変更されます。 どうぞ |

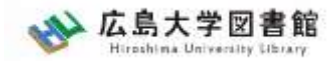

# ログイン画面

| lapan Knowledge Lib                                                  |                 | コンテンツ 使い方/サポート Eng      |
|----------------------------------------------------------------------|-----------------|-------------------------|
| Jupannion tedge Ello                                                 | HOME 学校・研究機関でのご | 利用 個人でのご利用              |
| 基本検索 詳細(個別)検索 本棚 🔰 ジャパンナレ                                            | ッジとは?           |                         |
|                                                                      |                 | ∮ シェア 166<br>ダ ツイート     |
| Manual Adaption 大田田田<br>田学5万学の秋田がジャパンナレッジででき<br>Webbi 大波和低声中         |                 | ログインする                  |
| real real                                                            |                 | > 新規契約のご案内              |
| 単すらうで、単語555回をも回した単単単の目前時、を単すり並んで<br>単語で目がもだけでなく、単すの前端人たや単正によら単単しで用すす |                 | > 利用料金                  |
| BIGBRES-FTERTORIESTOFF.                                              | - Contraction   | > 会員規約                  |
| B BLC2255 CARBONIC TO TO TO TO TO TO                                 |                 | > 各種資料/申込書              |
| ・用数22,990円(数込)* からデジタルコンデ<br>取用料金を用る                                 | シッが利用可能         | > ジャパンナレッジLibとは         |
|                                                                      | ~               | > JKBooks とは            |
| ●個人でご利用になりたい方はこち                                                     | <u>בי</u>       | > Lib と JKBooks の統合について |
| ジャパンナレッジとは?                                                          |                 | > 連携サービス                |

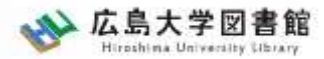

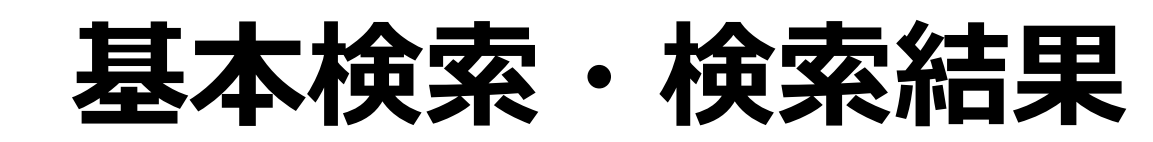

| JapanKnowledge Lib                                               |               | コンテンツ 使し                                                                                                    |
|------------------------------------------------------------------|---------------|----------------------------------------------------------------------------------------------------|
| 基本検索詳細(個別)検索                                                     | 本棚            | 収録コンテンツの「見出                                                                                                    |
| 見出し 🗸 オリンピック                                                     |               | 「 「 」 を 「 主 久」 を 平 ワードで 一括検索                                                                                                    |
| 検索コンテンツ     ・     ・     リセッ       百科 34     日本語 47       歴史・地名 7 | ► ▲<br>▼<br>▼ | 275件 スニペット 関連度順 ✓ 20件 ✓<br>1. オリンピック ■® 日本大百科全書<br>近代スポーツは19世紀のなかばごろからイギリスで組織され、施設に力を入れたアメリ<br>力の選手育成で発展普及してきたが、この各種類のスポーツを総合的に大成させたのが<br>オ… |
| <ul> <li>ス語 10</li> <li>ヨーロッパ言語 24</li> <li>東アジア言語 2</li> </ul>  | v<br>v<br>v   | 2. オリンピック【Olympics】 デジタル大辞泉<br>1 古代ギリシャ人が、オリンピア祭の余興として催した運動・詩・音楽など各種の競技。古代オリ<br>ンピック。2 国際オリンピック委員会(IOC)が主催する、スポーツで                           |
| 用語・情報 121       人名・文化・宗教 0       自然科学 0                          | •<br>•        | 3. オリンピック 日本国語大辞典<br>〔名〕( {英} Olympic ) (1)古代ギリシアのアテナイで、オリンピア祭の折に行なわれた体育や<br>詩、音楽などの競技会。* 舶来語便覧〔1912〕 〈棚橋一郎・鈴木 …                             |
| 統計・年鑑 0<br>記事・コラム 0                                              | v<br>v        | 4. オリンピック【Olympics】 数え方の辞典<br>▲回、●つ「二つのオリンピックでメダルを獲得」という表現などで「つ」を使います。                                                                       |
| 叢書・日本文学 0<br>JKBooks                                             | •             | 5. オリンピック<br>the Olympic Games; the Olympics 冬季オリンピック/the Winter Olympic Games the Winter Oly                                                |
| 太陽 [日本近代文学館] 0<br>校友会雑誌 [日本近代文学館] 0                              | v<br>v        | 6. オリンピック<br>the IOC (International Olympic Committee) 国際オリンピック委員会 an Olympic flame オリンピック<br>聖火                                             |

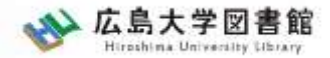

### 記事本文の閲覧

| 日本大百科全書 (ニッポニカ)<br>オリンピック<br>おりんぴっく | Q<br>② 現在のコンテンツ ○ すべてのコンテンツ<br>Knowledge Searcher 引用元挿入機能                                                                                                    |
|-------------------------------------|----------------------------------------------------------------------------------------------------|
| Olympic Games                       | 前項目次項目印刷凡例                                                                                                    |
| <b> 関連情報へのリンク</b>                   | 前後項目       単連項目       ▲         オリンパス(株)       オリンピア(古代ギリシアの神域)       オリンピック憲章         オリンピア(アメリカ合衆       オリンピック       クーベルタン         オリンピア(アメリカ合衆       オリンピック       東京オリンピック         オリンピック憲章       オリンピック憲章       オリンピック         オリンピック意章       オリンパス(山)       オリンボス(山)         オリンボスの果実       オリーブ       ▲         トリン       ●       ●         日次       古代オリンピック       ●         古代オリンピア院       近代オリンピックの協動       ●         ボ代オリンピックの協動       ・ド・クベルタン著、カール・ディーム         ボ代オリンピックの協動       ・ド・クベルタン著、カール・ディーム         ボイン・アンドロニコス他著、成田十次郎他訳『古代<br>オリンピックーーその競技と文化』(1981・講談<br>社)         川本信正監修『オリンピックの事典――平和と青<br>春の祭典』(1984・三省堂)         日本オリンピック委員会監修『近代オリンピック |

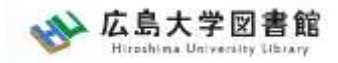

#### **Knowledge Searcher**

#### (対応ブラウザ: Internet Explorer、Google Chrome、Microsoft Edgeのみ)

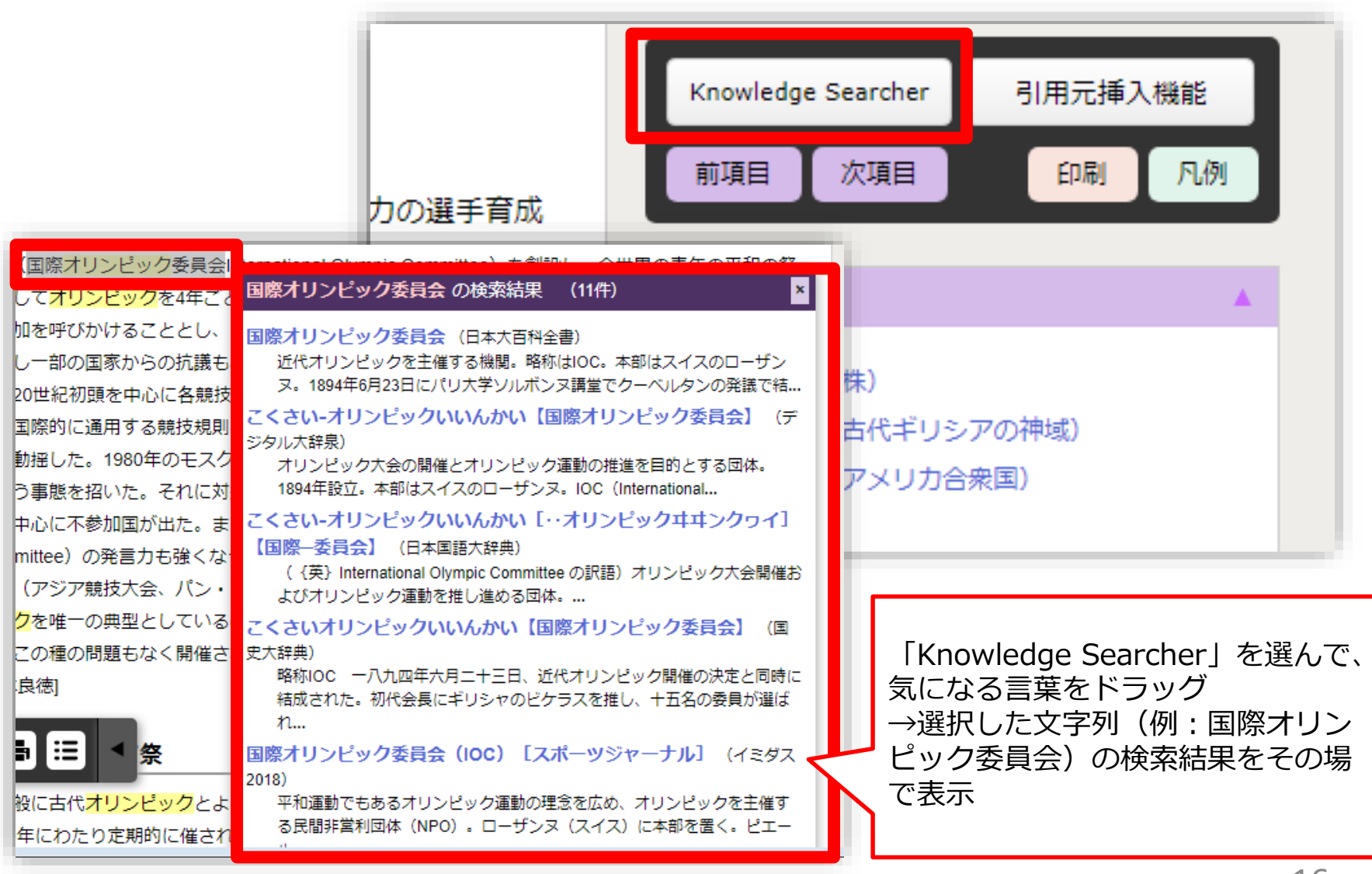

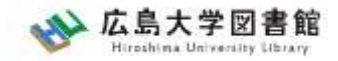

#### 引用元挿入機能

#### (対応ブラウザ: Internet Explorer、Google Chrome、Microsoft Edgeのみ)

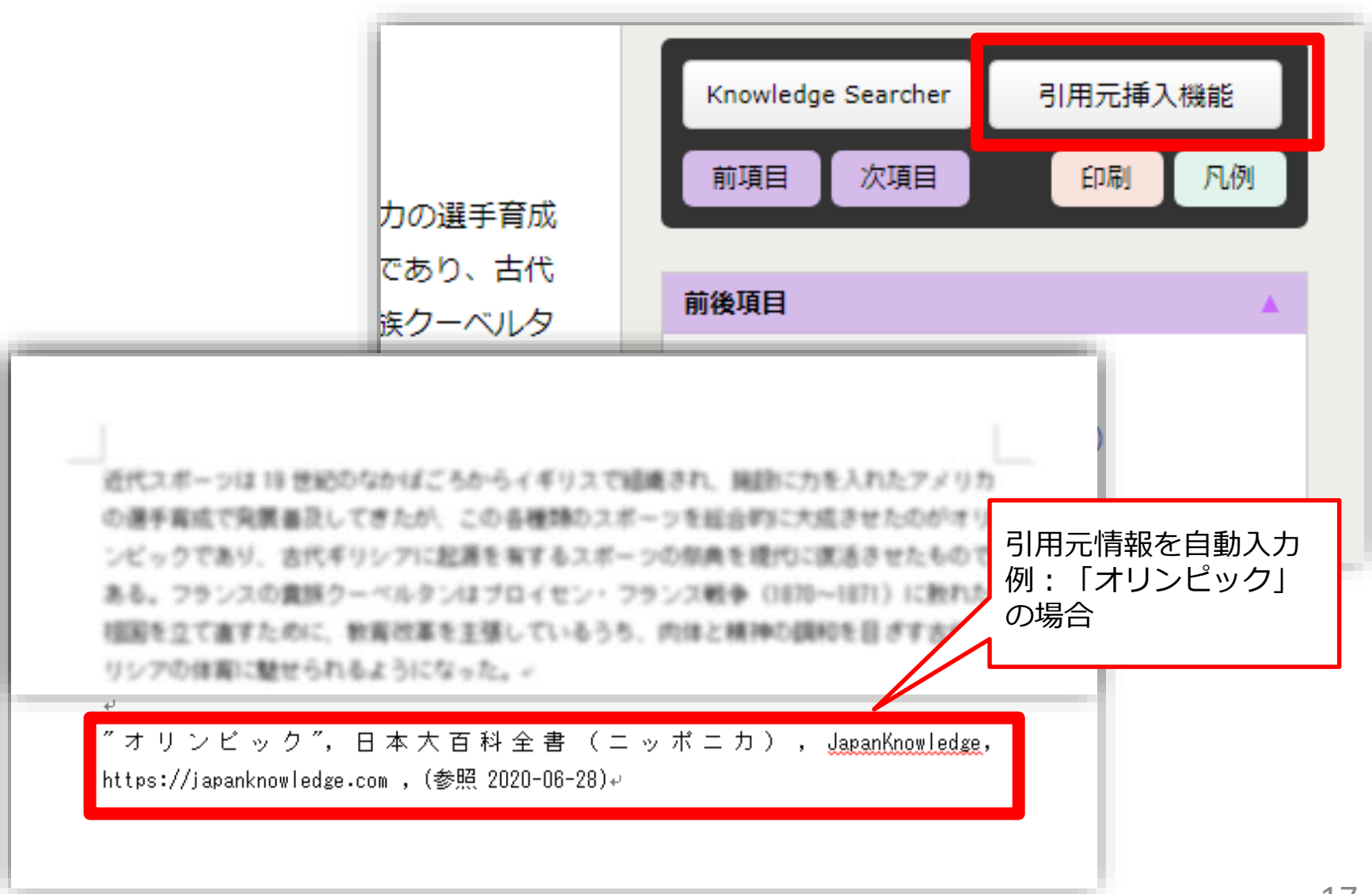

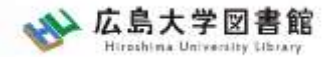

### 本棚:電子書籍の利用

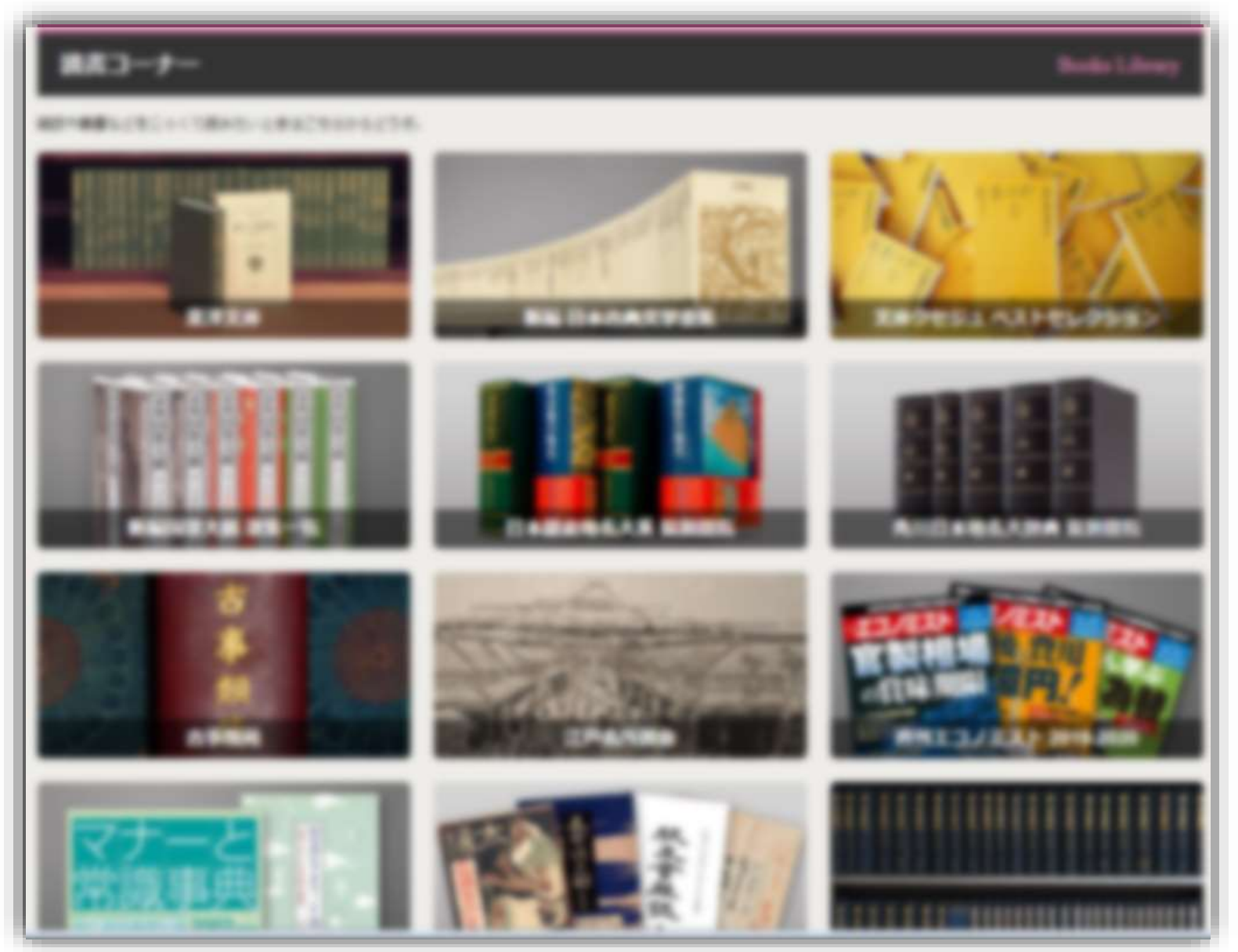

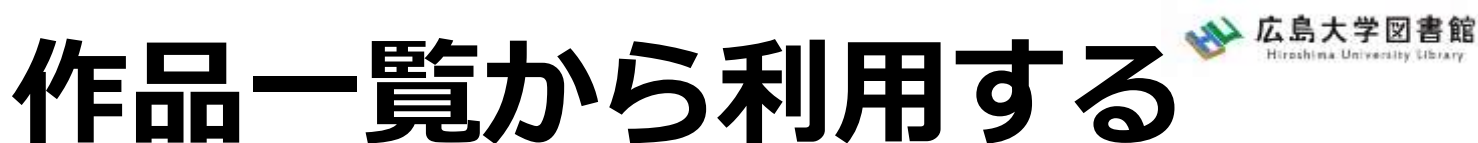

| 時代         リセット         ▲           上代         中古           中世         中世/近世           近世         上代/中古/中世/近世                                             | 新編日本古典文学全集作品一覧 |                                                                                                    |
|----------------------------------------------------------------------------------------------------|----------------|----------------------------------------------------------------------------------------------------|
| ジャンル     リセット       歴史書     地誌       歌集     説話       物語     日記・紀行       随筆     軍記       歌謡     法語集       能狂言     連歌・俳諧       戯作     浄瑠璃       漢詩     文芸評論 |                |                                                                                                    |
|                                                                                                    |                | 株式株式         1100 (400) (55)         大40           日本         Return         Result           日本         Return         Result           日本         Return         Result           日本         Return         Result           日本         Return         Result           日本         Return         Result           日本         Return         Return           日本         Return         Return           日本 |

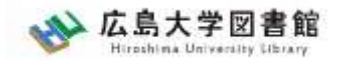

### 利用上の注意

- 個人が、閲覧した情報を会員の個人的使用のために1部のみプリントアウトすることができます。
- 論文等に使用する際は、「引用」の範囲内とし引用表記が必要で す。

【参考】引用するには? 1.自分の文章と引用する文章を明確に区別する。 自分の文章が「主」です。引用する文章は適切な分量にし、わかる ように「」等でくくります。

- 2.出典を明示する(以下は書き方例)
- "コロナウイルス", 日本大百科全書(ニッポニカ), JapanKnowledge, https://japanknowledge.com, (参照 2020-06-28)
- 「コロナウイルス」 岩波 生物学辞典 第5版, (JapanKnowledge 閲覧日: 2020-06-28)

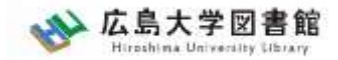

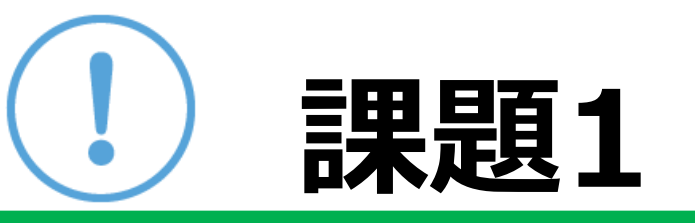

### 「ヤングケアラー」「ふるさと納税」 「成年年齢」または自分の興味のあるキー ワードを一つ選んで、オンライン辞書・事典 データベースJapan Knowledge Libを検索し て、関連するトピックや項目、キーとなる用 語などを記入してください。

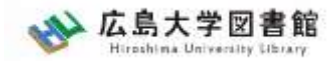

## ログアウト

| JapanKnowledge Lib | コンテンツ 使い方 / サポート ガイド Eng 広島大学 様 | ログアウト |
|--------------------|---------------------------------|-------|
| 基本検索 詳細(個別)検索 本棚   |                                 |       |
| 見出し > 機械学習         | 検索 □ フレーズ検索                     |       |

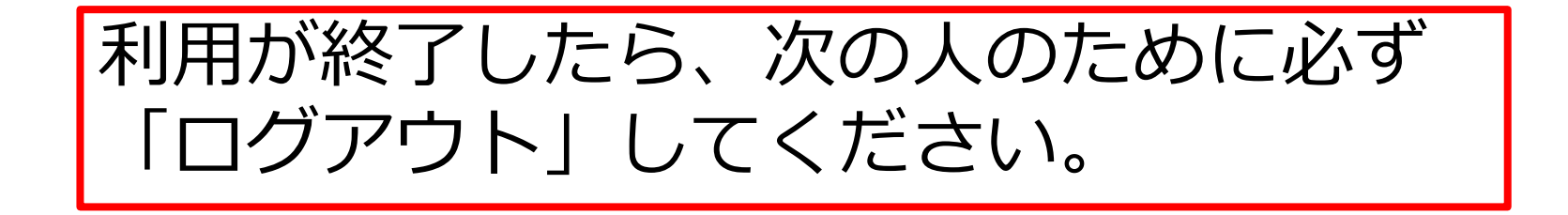

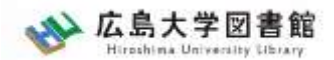

### オンライン辞書・事典

- KOD: 研究社Online Dictionary \* 同時アクセス5
   研究社発行の20点以上の英和・和英辞典を一括 検索できます。
- Gale ebooks \* 同時アクセス無制限
   海外の総合辞書・事典全文データベース。約200
   点の辞書・事典(洋図書)の項目・全文を一括検索できる。

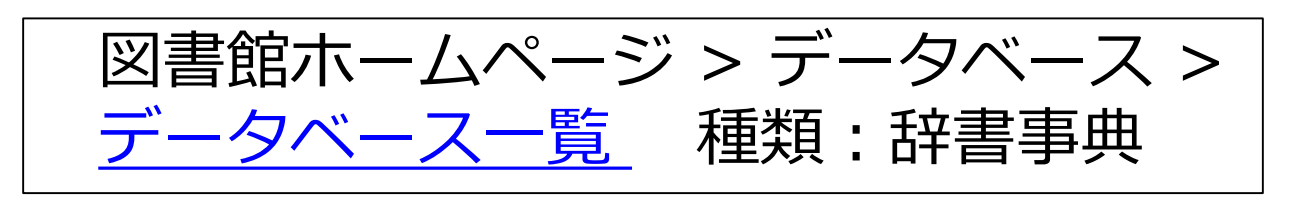

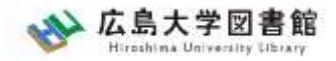

### 広大にない図書や論文の 入手方法

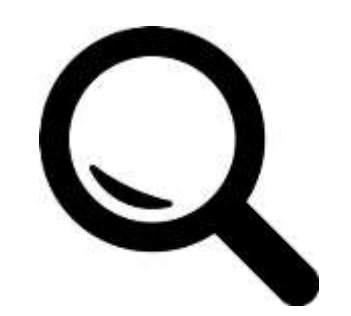

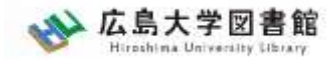

#### 広大にない図書・論文の取寄せ 図書の取寄せ

広島大学に利用できる図書がない場合は、学外から資料を取寄せ可能

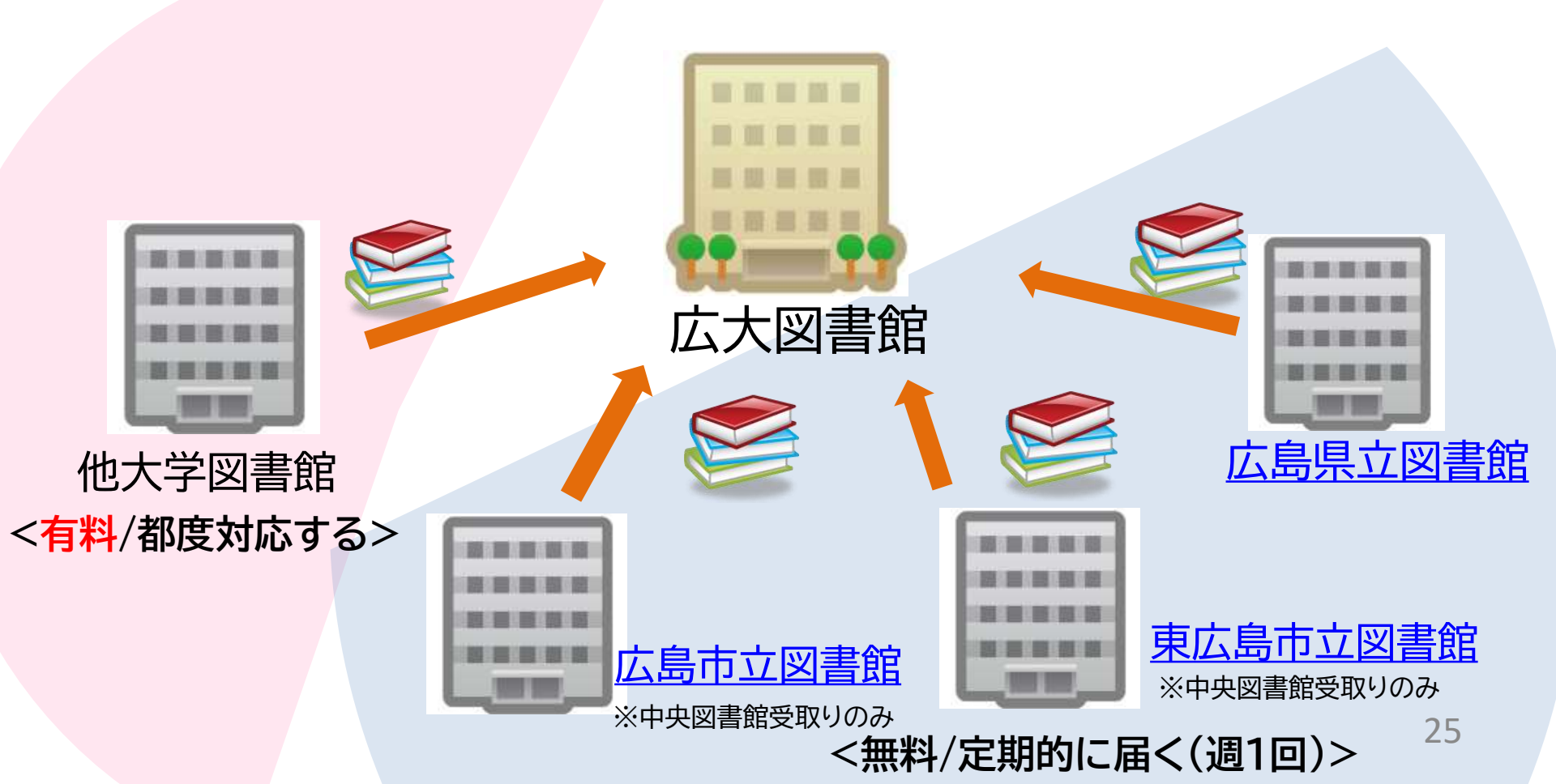

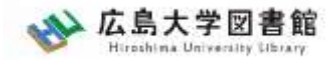

#### 広大にない図書・論文の取寄せ 論文の取寄せ

#### 広島大学に利用できる掲載雑誌がない場合は、 学外から論文のコピーを取寄せ可能

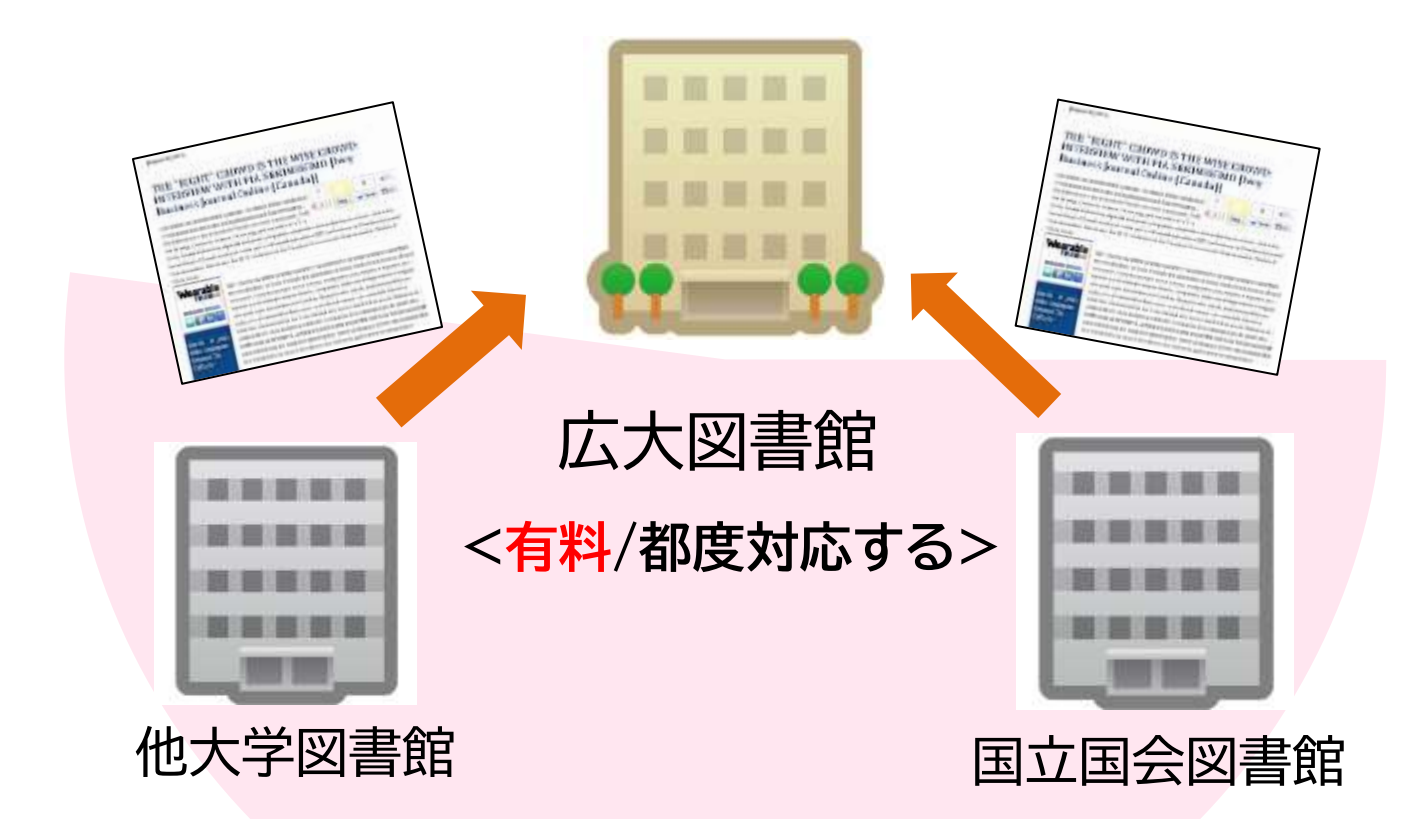

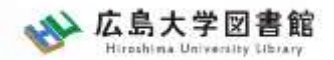

図書の入手方法・料金

# ① 広島大学の他キャンパス図書館・研究室から取寄せる → 借用:無料 複写:有料(複写料)

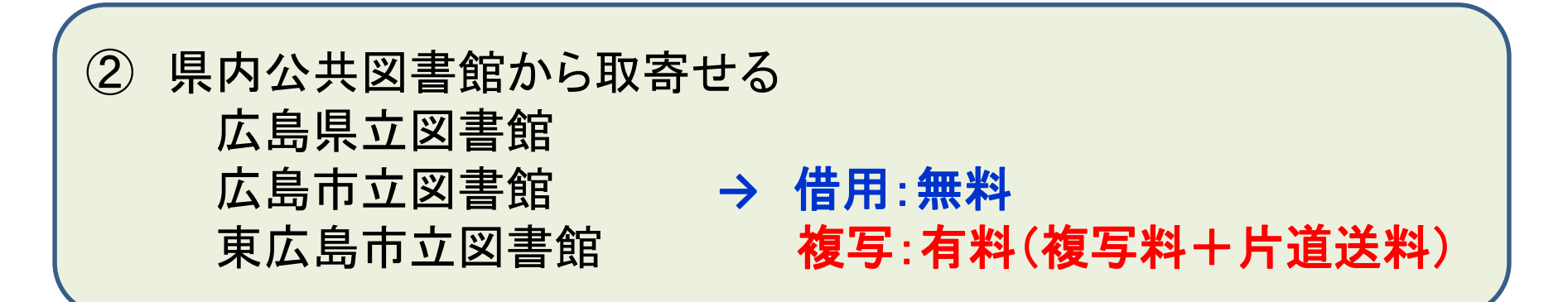

③ 他大学図書館・国立国会図書館他から取寄せる
 → 借用:有料(往復送料) 複写:有料(複写料+片道送料)

その他:図書館に新規購入依頼をする → 購入:無料(図書館負担)、約1か月かかります

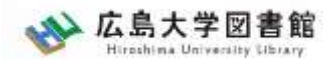

# 取り寄せにかかる時間(目安)

| 旧内            | 広島県立図書館               | 1週間     |      |
|---------------|-----------------------|---------|------|
| 示内<br>(八井回聿始) | 広島市立 <mark>図書館</mark> | 1週間~2週間 |      |
| ム六凶音応         | 東広島市立図書館              | 1週間     |      |
| 広大の他キャン       | パス図書館/研究室             | 3営業日    | ~2週間 |
| 他大            | 学図書館                  | 1週間~    | ~2週間 |
| 国立国会図         | ]書館(複写)               | 10日~    | -2週間 |

### ※新型コロナウイルスの影響により 通常より時間がかかることがあります。

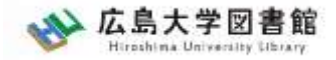

### 図書の取り寄せについて

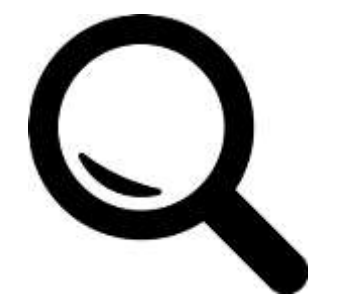

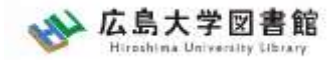

### 広大にない図書・論文の取寄せ 図書の取寄せ

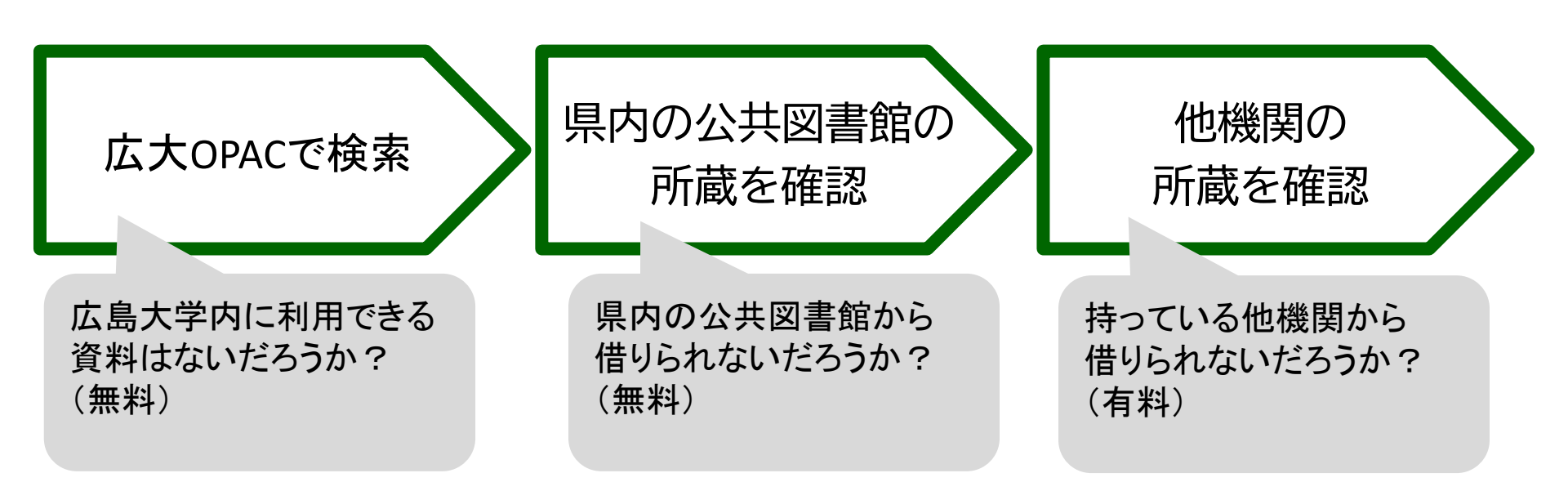

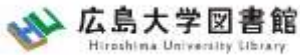

### 広大にない図書・論文の取寄せ 図書の取寄せ : 学内所蔵の確認

| 広大OPAC                                                                        | で検索                                   | 県内の公共図書館<br>所蔵を確認                                                                           | 言の                                                    | 他機<br>所蔵を                                                       | 関の<br>注確認                                                                                                    |          |
|-------------------------------------------------------------------------------|---------------------------------------|---------------------------------------------------------------------------------------------|-------------------------------------------------------|-----------------------------------------------------------------|----------------------------------------------------------------------------------------------------|----------|
| K 島大学図     Hiroshima University L                                             | 書館<br><sup>サイト</sup>                  | ト内検索/Site Search<br>検索<br>検索<br>時期コレクション, 課務会・調                                             | ▲ <u>広島大学</u><br>▲ <u>最図書館</u> 日:<br>● <u>最の書館</u> 日: | <u>交通アクセス</u> C<br>本語   <u>English</u>                          | <u>サイトマップ</u>                                                                                                    |          |
| 利用者メニュー       利用状況・貸出更新       文献複写申込       図書借用申込       新規購入依頼       新着情報アラート | ▲ 新型コロ<br>■学内の方/<br>■学外(一般<br>せ(3月22日 | N/Mコレッション 瞬日女 第<br>Iナウイルス感染症に対するお知ら<br><u>へのお知らせ(2月18日更新)</u><br>利用、フレンドリー利用、過去問題閲覧<br>目更新) | 5せ<br><u> 意の学外者など)の方</u> ・                            | <u>へのお知ら</u><br>正<br>正<br>正<br>西<br>正<br>正<br>西<br>東<br>千<br>詳し | 2022/04/18(月)         館       用館時間         08:30-22:00       08:30-21:00         08:30-21:00       12:00-21:00         12:00-21:00       08:30-22:00         い開館時間はごちら |          |
| ブックマーク<br>お気に入り検索<br>レビュー履歴<br>タグ履歴                                           | OPAC蔵書検索<br>広大所蔵                      | ciNii Research Wos Scor<br>の本や雑誌等を探す                                                        | ous 他大学所蔵                                             | 広ス<br>→学内戸                                                      | 大OPACで検<br>所蔵の確認                                                                                                    | 索<br>が可能 |

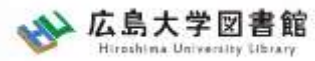

#### 広大にない図書・論文の取寄せ 図書の取寄せ : 他キャンパス(図書館)から

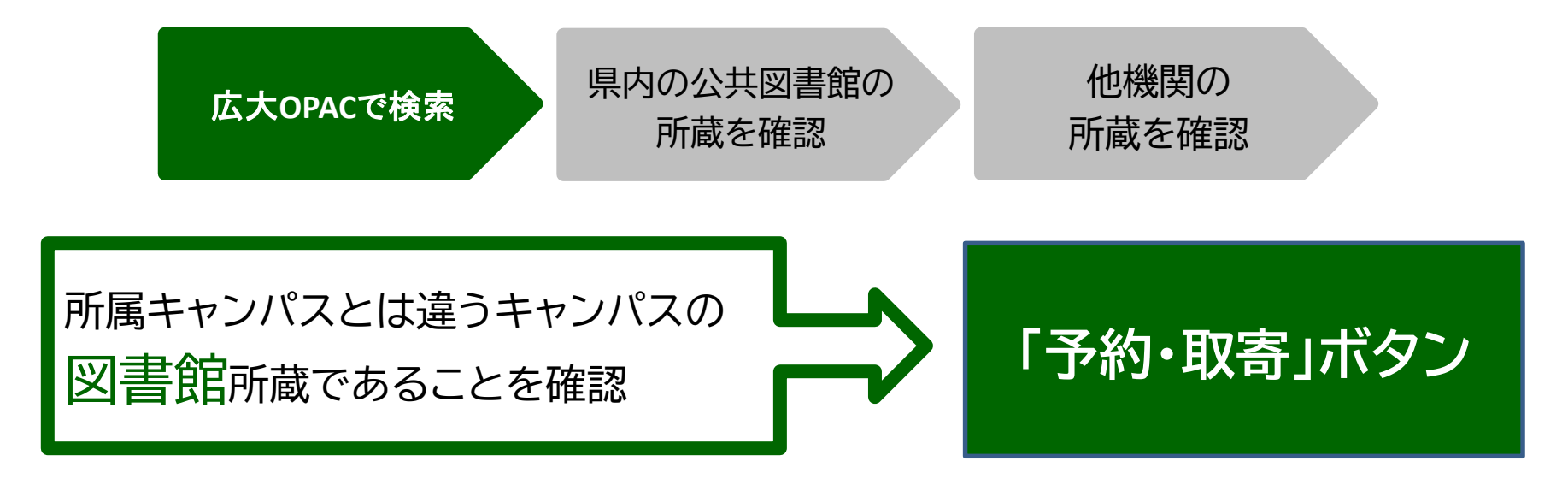

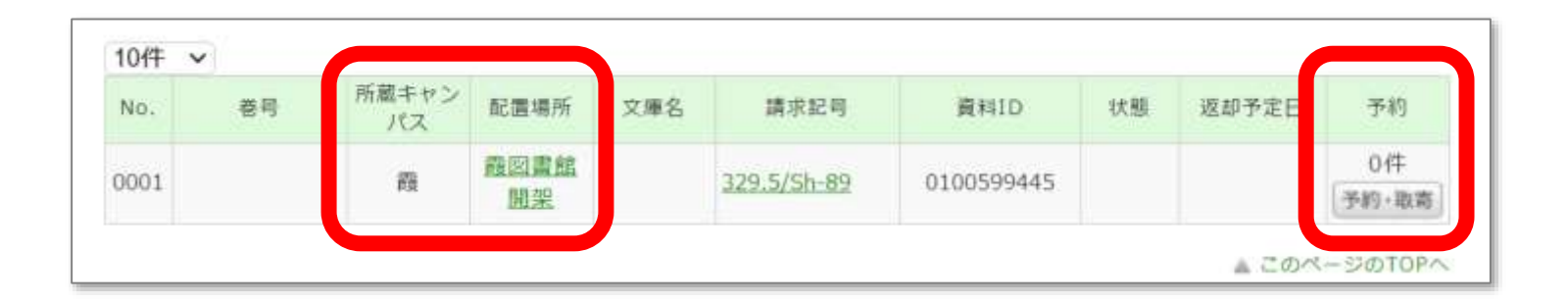

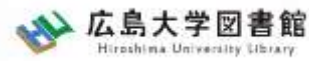

### 広大にない図書・論文の取寄せ 図書の取寄せ : 他キャンパス(研究室)から

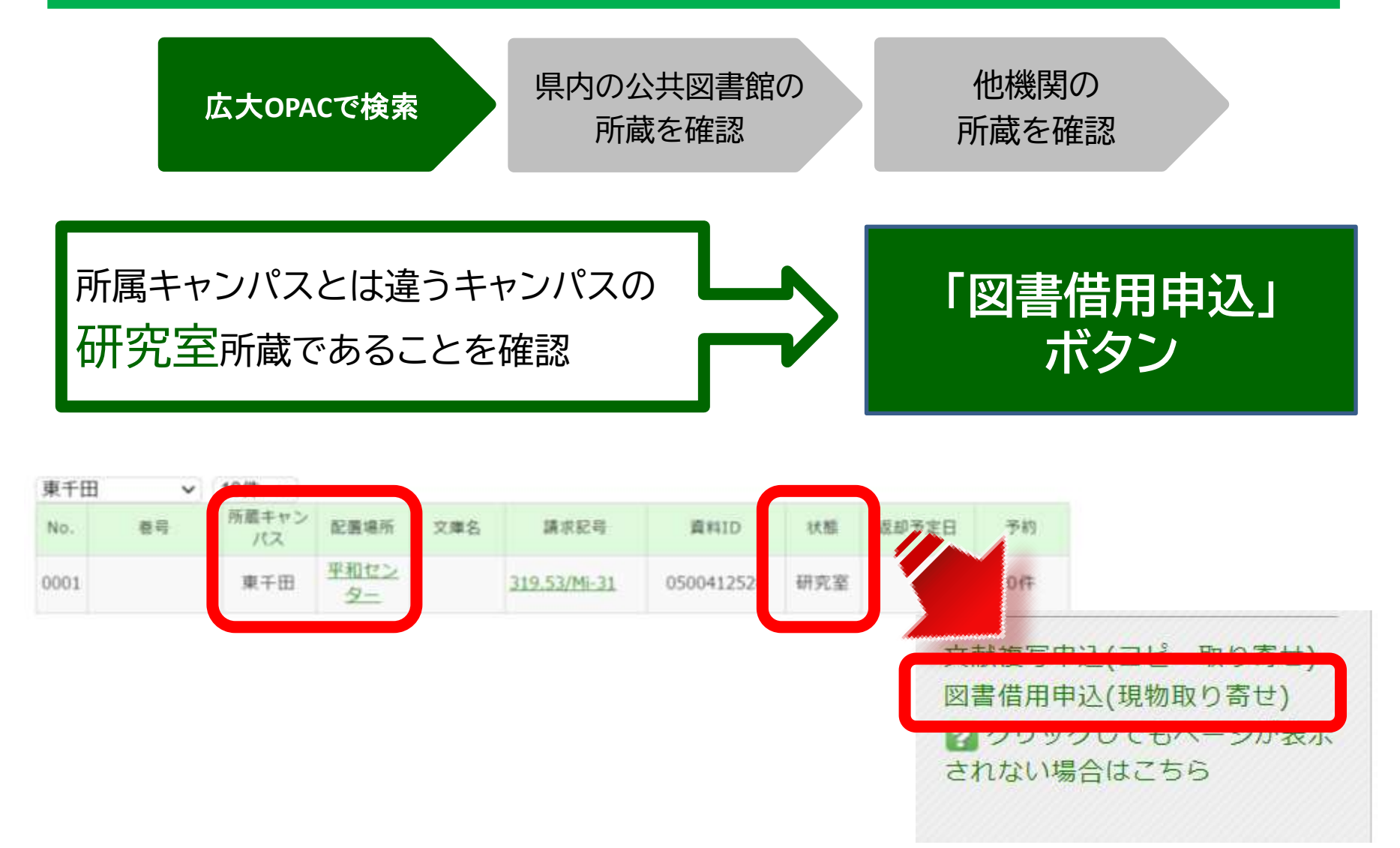

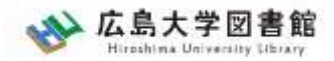

#### 広大にない図書・論文の取寄せ

### 図書の取寄せ : 県内公共図書館から

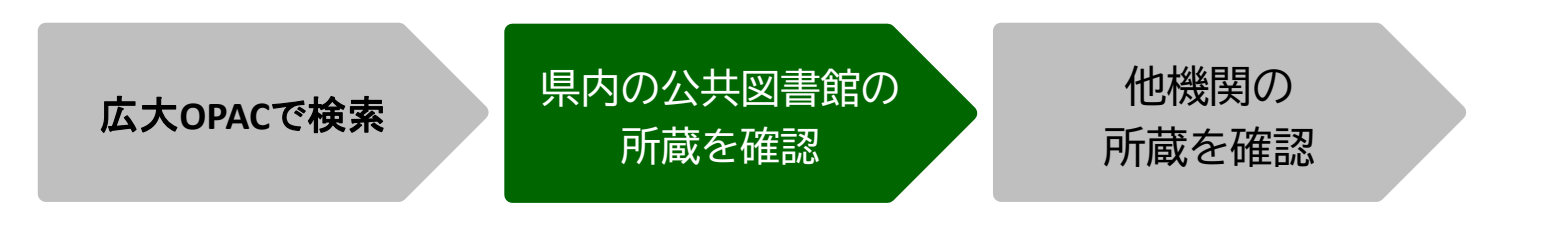

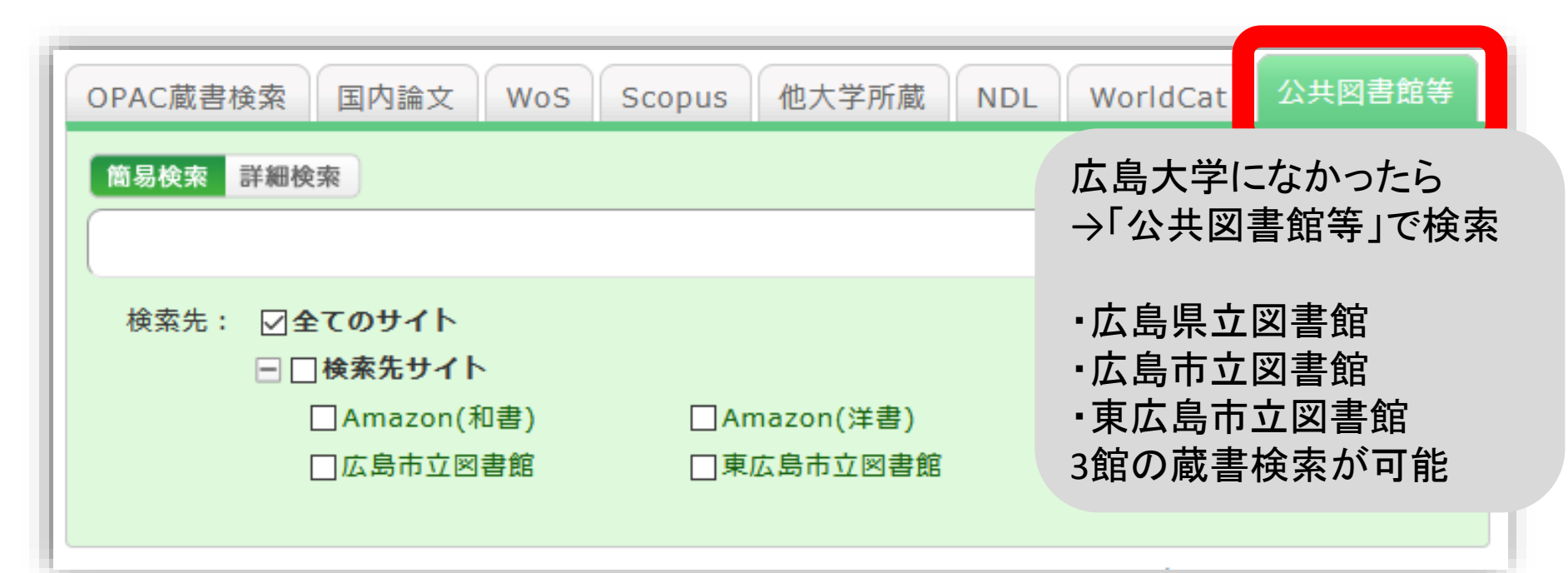

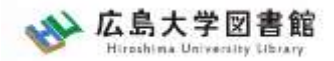

#### 広大にない図書・論文の取寄せ

### 図書の取寄せ:県内公共図書館から

|       | 広島<br>県立図書館                  | 広島<br>市立図書館          | 東広島<br>市立図書館          |
|-------|------------------------------|----------------------|-----------------------|
| 利用カード | <mark>必要</mark><br>(郵送で申込可能) | 不要                   | 必要                    |
| 受取場所  | 中央•西•霞•<br>東千田               | 中央図書館のみ              | 中央図書館のみ               |
| 冊数    | 10冊まで                        | 5冊まで                 | 図書•雑誌10冊まで<br>視聴覚資料3点 |
| 期間    | 連絡メール<br>到着日~21日間<br>・1回延長可  | 到着後2週間<br>▪延長不可      | 1か月程度<br>•延長不可        |
| 申込    | 広島県立図書館<br>HPから              | 広島大学図書館<br>HPに専用フォーム | 東広島市立<br>図書館HPから      |

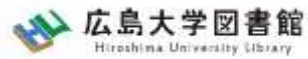

### 広大にない図書・論文の取寄せ 図書の取寄せ : 県内公共図書館から

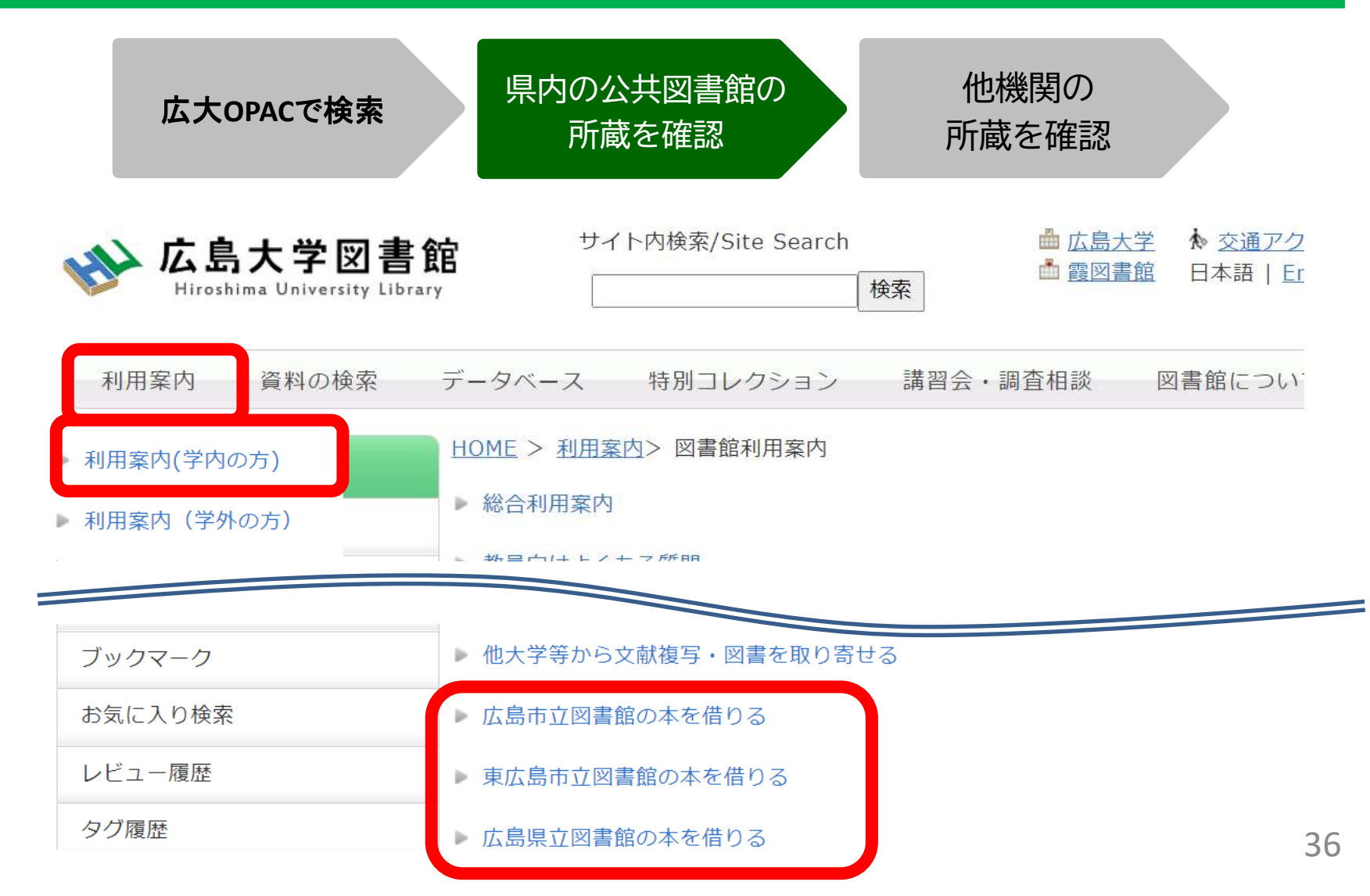
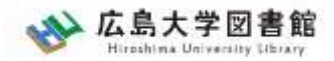

#### 広大にない図書・論文の取寄せ

## 図書の取寄せ : 県内公共図書館から

#### 広島大学図書館Webページで広島県立図書館、広島市立図書館、 東広島市立図書館の資料検索ができます。 それぞれから資料を借りる手続きをする前に、まず広大に資料が ないか確認しましょう。

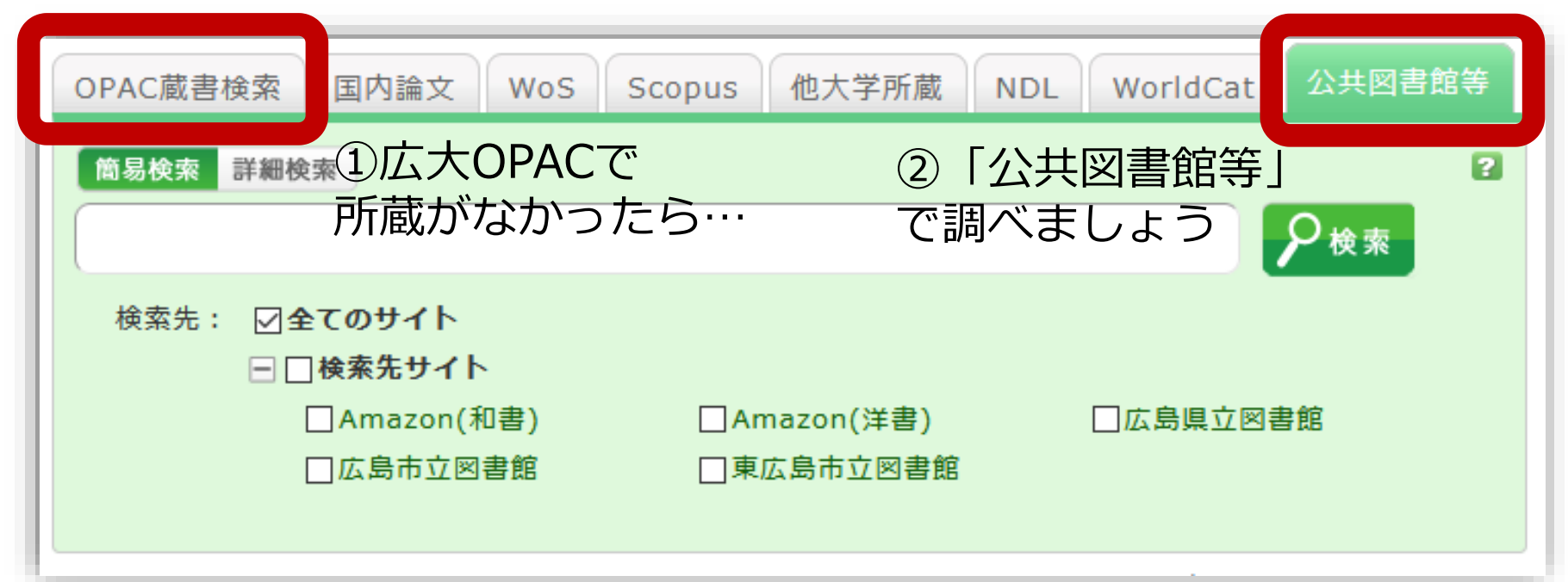

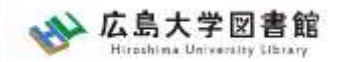

## 「公共図書館等」タブ:検索結果

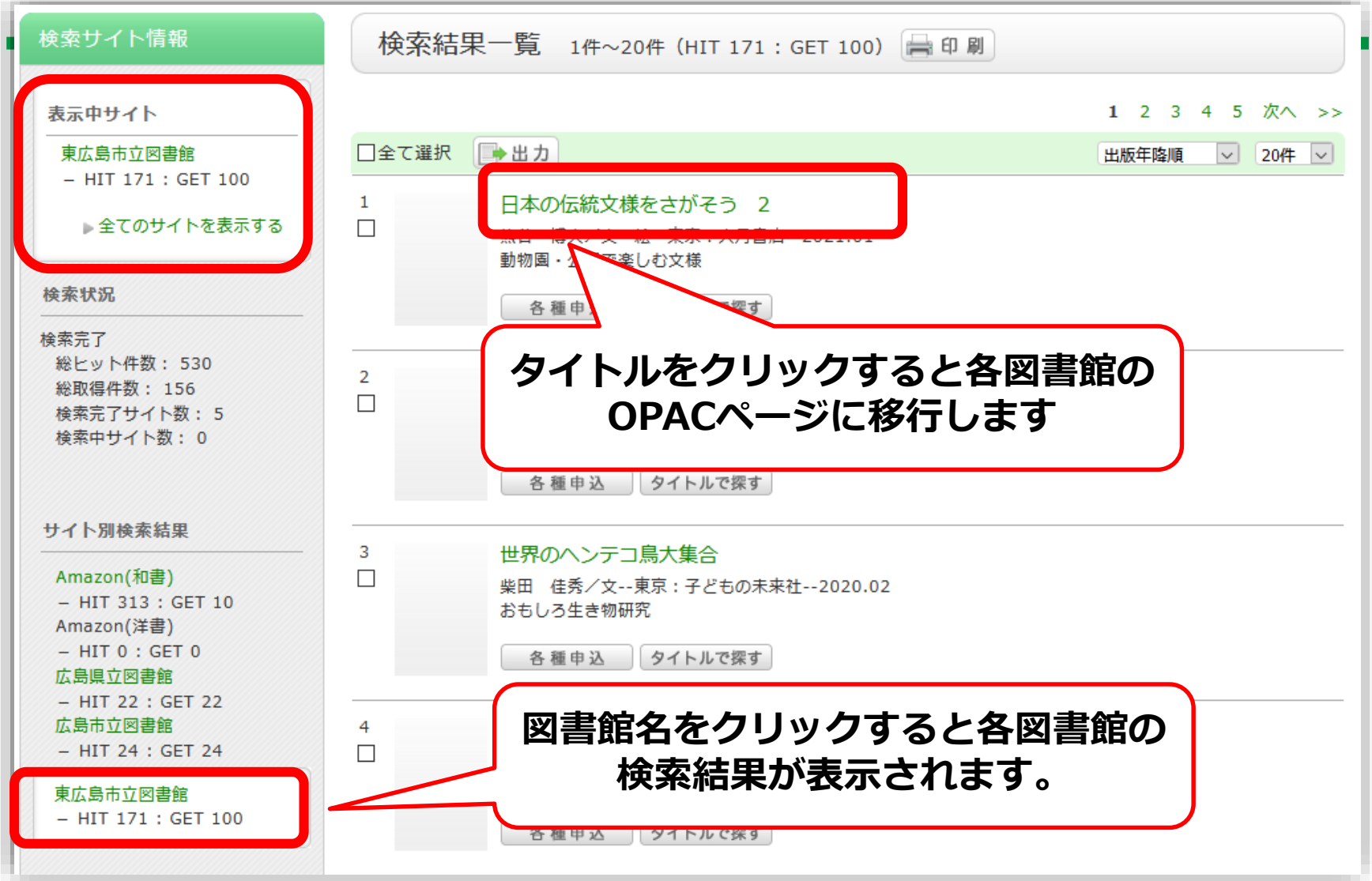

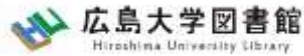

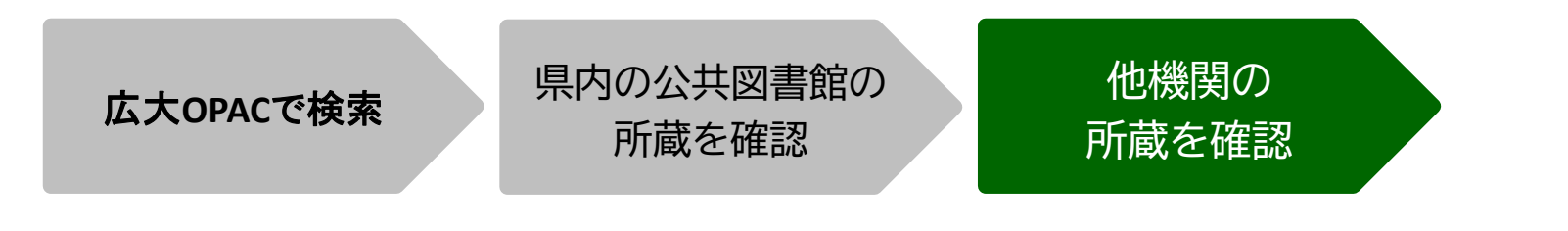

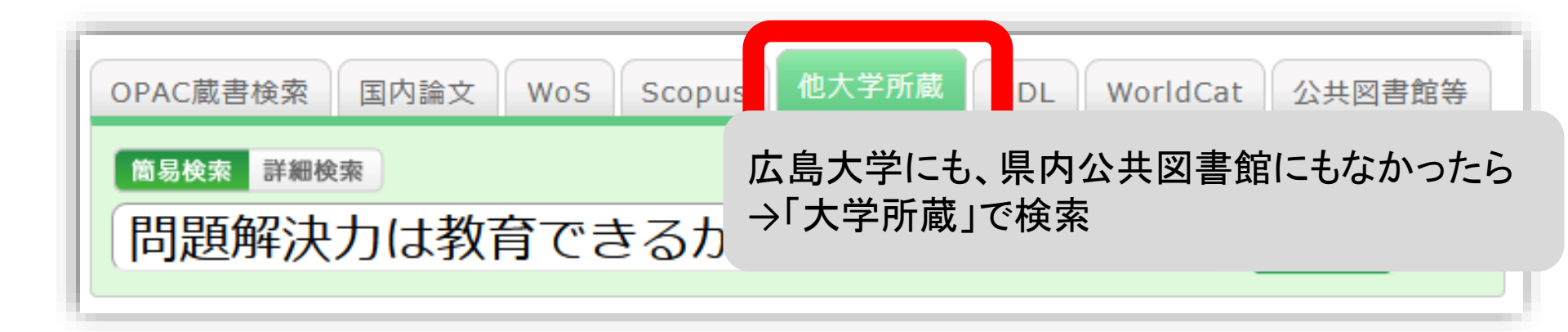

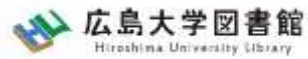

| 広大OPACで検索 | 県内の公共図書館の<br>所蔵を確認 | 他機関の<br>所蔵を確認 |  |
|-----------|--------------------|---------------|--|
|           |                    |               |  |

| 所蔵-                  | - 管 1件~74 | 問題解決力は教<br>図書<br>構本賢二編著 :<br>利機能: ・ 出力<br>詳細情報を見る<br>誌URL: https://opac.lib. | な育できるか:英語<br>大阪教育大学米文学研<br>Market メール  一文 I hiroshima-u.ac.jp/we | 吾文学・映画・文化研3<br>研究室, 2019.2. <bb280<br>献管理<br/>ebopac/NII/BB28066673</bb280<br> | 名からの新たな視線<br>066673><br>選択 | Amazon<br>Google Books<br>WorldCat<br>NDLSearch<br>CiNii Books<br>カーリル<br>他機関から取り寄せる |  |  |
|----------------------|-----------|------------------------------------------------------------------------------|------------------------------------------------------------------|--------------------------------------------------------------------------------|----------------------------|--------------------------------------------------------------------------------------|--|--|
| あった <b>の</b> +日      |           | 、上、い、                                                                        | ± ± ≠                                                            |                                                                                |                            | 文献複写申込(コピー取り寄せ)<br>図書借用申込(現物取り寄せ)                                                    |  |  |
| ⊫u未物<br>10件 ⊻<br>No. | 組織名       | 配置コード                                                                        | C - c - y 。<br>卷号                                                | 請求記号                                                                           | 「図書借用                      | 目由ひょボタンをクリッ                                                                          |  |  |
| 0001                 | 大阪大谷大     |                                                                              |                                                                  | 930.2/HAS                                                                      | 「四音旧用中心」ハラノをハ              |                                                                                      |  |  |
| 002                  | 奈教大       |                                                                              |                                                                  | 930.29  21                                                                     | -                          |                                                                                      |  |  |
| 0003                 | 東北大       | 本館                                                                           |                                                                  |                                                                                | 00200000580                | 新規購入依頼                                                                               |  |  |

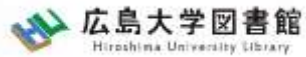

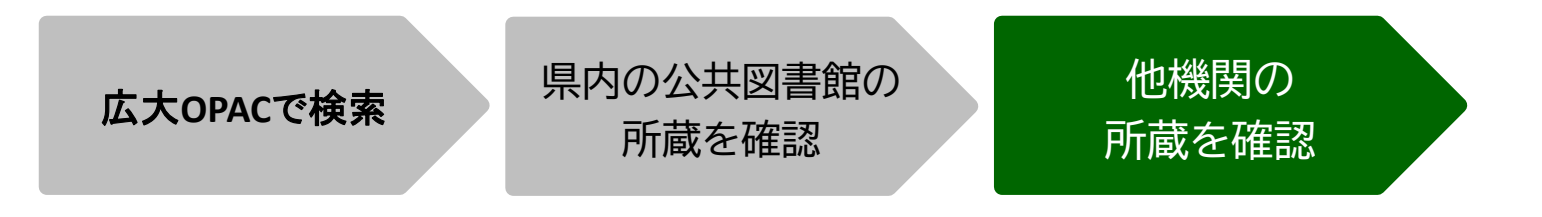

- ・担当者が依頼する相手館を選択 (料金、サービス状況など)
- ・借受館や資料状態によって、利用条件があることも
  - ・「広島大学図書館内のみの利用」
  - ・「複写不可」等

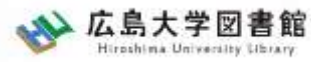

| 広士の四のでたち  | 県内の公共図書館の | 他機関の  |
|-----------|-----------|-------|
| 広入UPACC換来 | 所蔵を確認     | 所蔵を確認 |
|           |           |       |

|        | 現金 | 電子マネー                  |
|--------|----|------------------------|
| 中央図書館  | Ο  | Myple                  |
| 西図書館   | Ο  | ×                      |
| 霞図書館   | Ο  | クレジットカード等<br>キャッシュレス払い |
| 東千田図書館 | Ο  | ×                      |

※利用可能時間は、資料到着メールに記載 ※取り寄せ先によっては、銀行振込、切手払いなど別の支払い方法になることも42

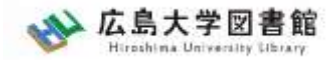

## 広大にない図書・論文の取寄せ 購入リクエスト

- 広島大学に利用できる、学修や研究のための図書がない場合
  - → <u>購入リクエストが可能</u> ※雑誌は購入不可

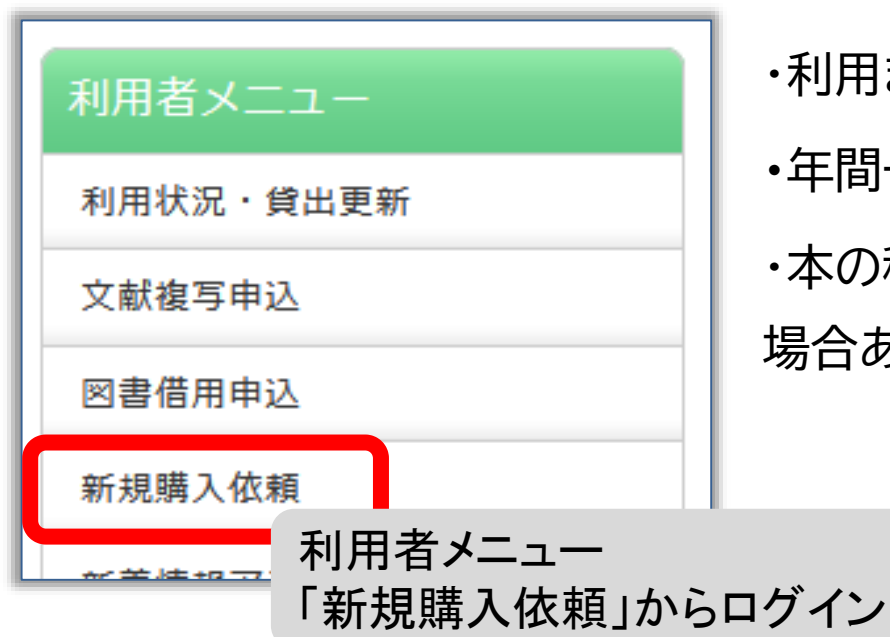

・利用までの時間 : <u>通常1か月程度</u>
・年間一人当たりの冊数・金額 : 上限あり
・本の種類、申込み理由によっては購入できない
場合あり。詳細は<u>こちら</u>

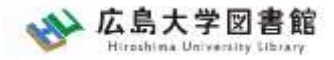

## 論文の取り寄せについて

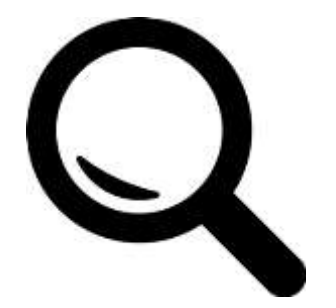

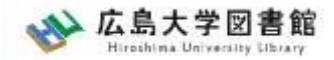

## 広大にない図書・論文の取寄せ 論文の取寄せ

- <取寄せの可能な複写物>
- ·雑誌論文
- ・図書の一部分のコピー

| 広大OPACで検索                 | 他機関の<br>所蔵を確認                       |
|---------------------------|-------------------------------------|
| 広島大学内に利用できる<br>資料はないだろうか? | 持っている他機関から<br>必要な部分を<br>取寄せられるだろうか? |

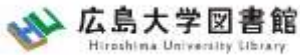

## 広大にない図書・論文の取寄せ 論文の取寄せ:学内所蔵の確認

|--|

| w 広島大学図書館<br>Hiroshima University Library | サイト内検索/Site Search                       | <u>交通アクセス</u> <b>Q</b> <u>サイトマップ</u><br>本語   <u>English</u> |
|-------------------------------------------|------------------------------------------|-------------------------------------------------------------|
| 利用案内 資料の検索 ラ                              | データベース 特別コレクション 講習会・調査相談 図書創             | 官について お問い合わせ                                                |
| 利用者メニュー                                   |                                          | 2022/04/18(月)                                               |
|                                           | ▲ 新型コロナウイルス感染症に対するお知らせ                   | 図書館 開館時間                                                    |
| 利用状況・貸出更新                                 |                                          | 中央 08:30-22:00                                              |
| 文献複写申込                                    | ■ <u>学内の方へのお知らせ(2月18日更新)</u>             | 東 08:30-21:00                                               |
|                                           | ■学外(一般利用、フレンドリー利用、過去問題問覧の学外者など)の方/       | へのお知ら 西 12:00.21:00                                         |
| 図書信用申込                                    | <u>世(3月22日更新)</u>                        | 度 12:00-21:00                                               |
| 新規購入依頼                                    |                                          |                                                             |
| 新着情報アラート                                  |                                          | #+0V (#)EEUTIB(4 <u>255</u>                                 |
| ブックマーク                                    | OPAC蔵書検索 CiNii Research WoS Scopus 他大学所蔵 | 広大OPACで検索                                                   |
| お気に入り検索                                   |                                          | →学内所蔵の確認が可能                                                 |
| レビュー履歴                                    | 広大所蔵の本や雑誌等を探す                            | ▲ ● ● ● ● ● ● ● ● ● ● ● ● ● ● ● ● ● ● ●                     |
| タグ履歴                                      |                                          |                                                             |

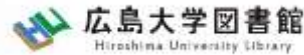

## 広大にない図書・論文の取寄せ 論文の取寄せ:他キャンパスから

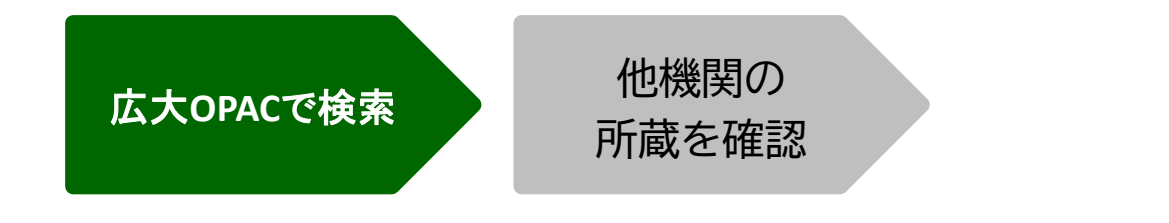

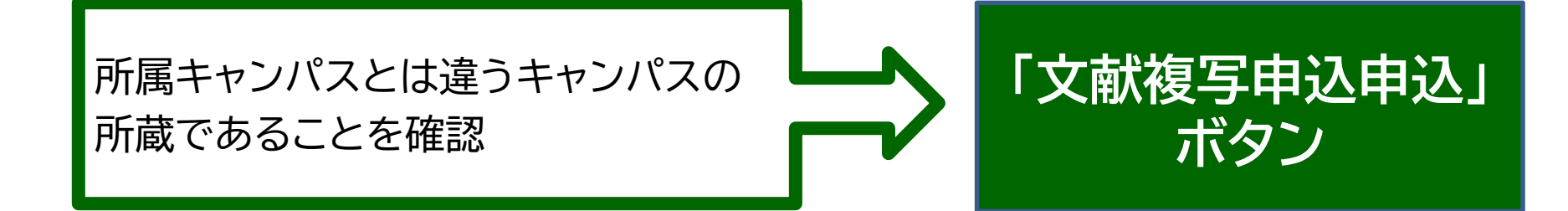

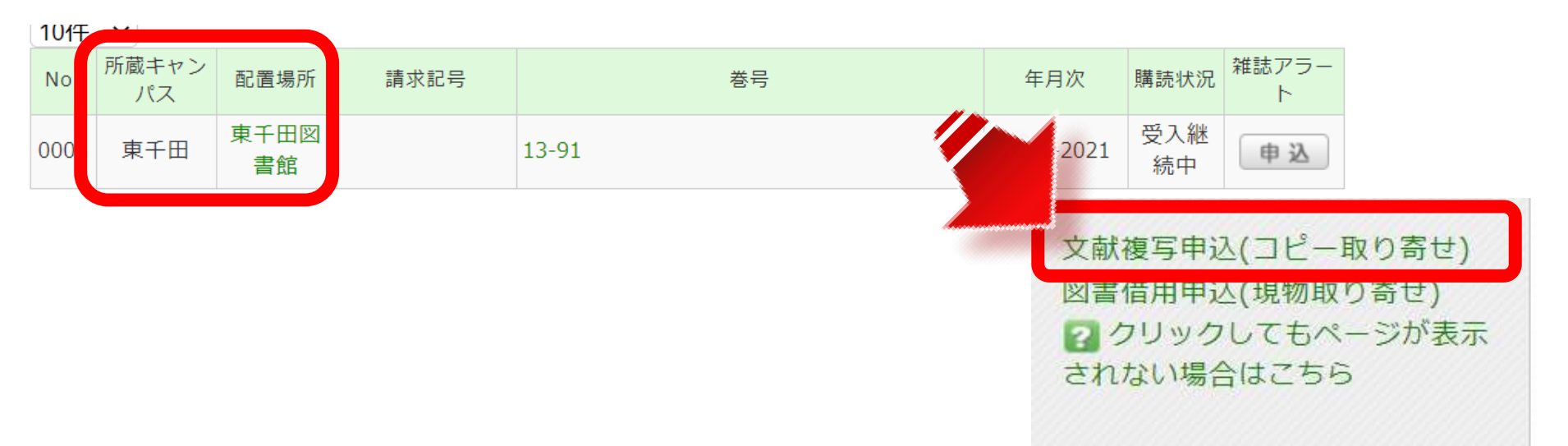

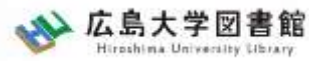

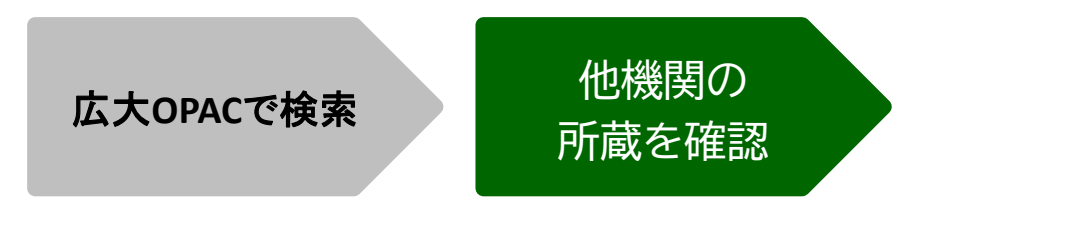

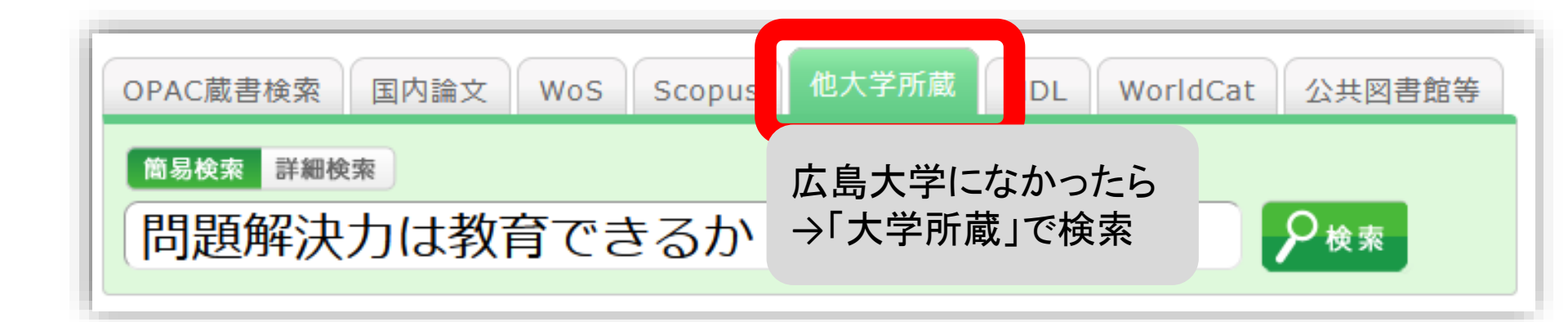

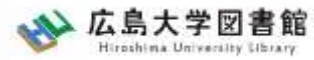

|       |                     | 戊                         | 、大OPACで検                  | 索                                                                                                    | 他機関の<br>所蔵を確認       |                                                 |
|-------|---------------------|---------------------------|---------------------------|----------------------------------------------------------------------------------------------------|---------------------|-------------------------------------------------|
|       |                     | 問題解決力は<br>図書 橋本賢二編著       | 教育できるか:英語<br>- 大阪教育大学米文学研 | 弦学・映画・文化研究<br>院室, 2019.2. <bb280< th=""><th>名からの新たな視線<br/>66673&gt;</th><th>Amazon<br/>Google Books<br/>WorldCat</th></bb280<> | 名からの新たな視線<br>66673> | Amazon<br>Google Books<br>WorldCat              |
|       |                     | 便利機能: 📑 出力                | 🖂 メール ( 🚔 文)              | 獻管理                                                                                                    |                     | NDLSearch                                       |
|       |                     | ▶詳細情報を見る                  |                           |                                                                                                    |                     | カーリル                                            |
|       |                     | 書誌URL: https://opac.li    | b.hiroshima-u.ac.jp/we    | ebopac/NII/BB28066673                                                                                                    | 選択                  |                                                 |
| 所蔵    | ī一覧 1件 <sup>,</sup> | ~7件(全7件)                  |                           |                                                                                                    |                     | 他機関から取り寄せる<br>文献複写申込(コピー取り寄せ)<br>図書借用申込(現物取り寄せ) |
| 配架    | 場所をクリック             | フすると詳細をみることが <sup>ー</sup> | できます。                     |                                                                                                    |                     |                                                 |
| 10件 ~ | ~                   |                           | 1 10-22                   | I contract (the product                                                                                                    | 「文献海宮               | 「由い」ギタンたクロック                                    |
| No.   | 組織名                 | 配置コード                     | 卷号                        | 請求記号                                                                                                    | 「又瞅後与               | - 中心」 ハダノをクリック                                  |
| 0001  | 大阪大谷大               |                           |                           | 930.2/HAS                                                                                                    |                     |                                                 |
| 0002  | 奈教大                 |                           |                           | 930.29  21                                                                                                    | 120200030           |                                                 |
| 0003  | 東北大                 | 本館                        |                           |                                                                                                    | 00200000580         | 新規購入依頼                                          |

00200000580

東北大

本館

0003

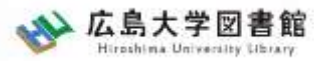

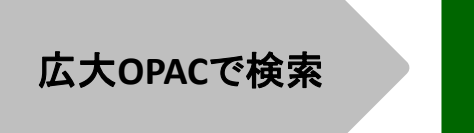

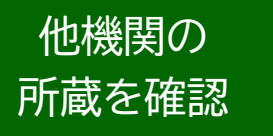

#### コピー代(1枚20円~70円)+送料

|        | 現金 | 電子マネー                  |
|--------|----|------------------------|
| 中央図書館  | 0  | Myple                  |
| 西図書館   | 0  | ×                      |
| 霞図書館   | Ο  | クレジットカード等<br>キャッシュレス払い |
| 東千田図書館 | 0  | ×                      |

利用可能時間は、資料到着メールに記載

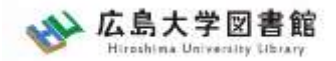

## 広大にない図書・論文の取寄せ 申込時の注意点

- 申込は1冊/1文献ずつ
  - × 上・下巻をまとめて1度に申込む
  - × 同じ雑誌の別の論文を1度に申込む

申込した依頼の取消は原則できません。
 ※ただし、申込直後であれば
 「利用状況・貸出更新」から取消ができる場合があります。

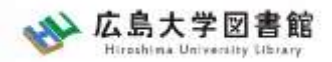

# 図書の利用条件がある場合

# 借受館や資料状態によって、 「広島大学図書館内のみの利用」、 「複写不可」等 の条件が付く場合もあります。 ※出来るだけ事前に通知いたしますが、 広大に到着するまで分からない場合もあります。

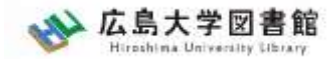

# 利用状況の確認

| 利用             | 者メニュー                                 |              |
|----------------|---------------------------------------|--------------|
| 利用             | 目状況・貸出更新                              |              |
| 文献             | 複写申込                                  |              |
| 図書             | i借用申込<br>2.購入依頼                       |              |
| <del>新</del> 二 | 複写依頼                                  | ▲ このページのTOPへ |
| đ.<br>L        | 複写依頼をしている資料 3件<br>受取可能な資料はありません。      | 複写依頼一覧へ      |
| 5              | 貸借依頼                                  | ▲ このページのTOPへ |
|                | 貸借依頼をしている資料 0件<br>貸出可能・受取可能な資料はありません。 |              |

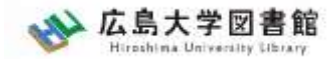

# 利用状況の確認

| 复写依頼一     | 覧 1件~3件    | (全3件)       |           |             |                        |       |                            |                                                                                                    |  |
|-----------|------------|-------------|-----------|-------------|------------------------|-------|----------------------------|----------------------------------------------------------------------------------------------------|--|
| 利田特级一時    | 》 抱写优 插一 皆 |             |           |             |                        |       |                            |                                                                                                    |  |
|           |            |             |           |             |                        |       |                            |                                                                                                    |  |
| 厚依頼状況を確認  | できます。また、   | 依頼の取消、      | 、削除を行う    | うこともで       | きます。 김                 | 1.0   | CSICOMONIA. MILENCO        | 2277 (2010) 11. 100                                                                                                    |  |
| 態 ▼ 10件 ▼ |            |             |           |             |                        |       |                            |                                                                                                    |  |
|           |            |             |           |             |                        |       |                            | Test.                                                                                                    |  |
| o. 📄 状態   | 申込館        | 申込日         | 支払区分      | 送付方法        | 利用者請求金額                | 書     | 10.00                      |                                                                                                    |  |
| □ 申込中     | 東広島(中央     | 2018/10     | 私費        | 通常郵便        | 図書館学                   |       | - multi                    | The second second secon |  |
|           | )          | /18         |           |             |                        |       | wind .                     | 2010/04/10                                                                                                    |  |
| 🔲 取消      | 東広島(中央     | 2018/04     | 私費        | 通常郵便        | test                   |       |                            | 1818 ·                                                                                                    |  |
|           | )          | /10         |           |             |                        |       | 12.0.1                     | ISSN-Test                                                                                                    |  |
| 🔲 取消      | 東広島(中央     | 2016/06     | 私費        | 通常郵便        | test                   |       |                            | test                                                                                                    |  |
|           | )          | /29         |           |             |                        |       | 4-9                        | test                                                                                                    |  |
|           |            |             |           |             |                        |       | #at                        | 0000                                                                                                    |  |
|           |            |             |           |             |                        |       | 論文タイトル                     | test 'test'                                                                                                    |  |
| 依頼の取消     | i          | 覧から削除       |           | RefWorks    | 🖆 EndNote bas          | ic    | 回義部からの連知                   |                                                                                                    |  |
|           |            |             |           |             |                        |       | Witto                      |                                                                                                    |  |
|           |            |             |           |             |                        |       | <b>被节椎</b> 的               | 电子推荐                                                                                                    |  |
|           |            |             |           |             |                        | ⊠ 処理⊄ | 通时方意                       | 道文和学                                                                                                    |  |
|           |            |             |           |             |                        | -     | <b>用加回</b> 的               | 6.R                                                                                                    |  |
| 大学図書館     |            |             |           |             |                        |       | 利用者請求主題                    |                                                                                                    |  |
| IN FRIDA  |            |             |           |             |                        |       | ****                       |                                                                                                    |  |
|           |            | Copyright ( | (C) 富士通 2 | 2012- All R | ght Reserved. orchid-1 |       | 41                         |                                                                                                    |  |
|           |            |             |           |             |                        |       | 0.00.0                     |                                                                                                    |  |
|           |            |             |           |             |                        |       | Martin or other all states | and being the                                                                                                    |  |

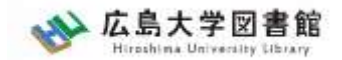

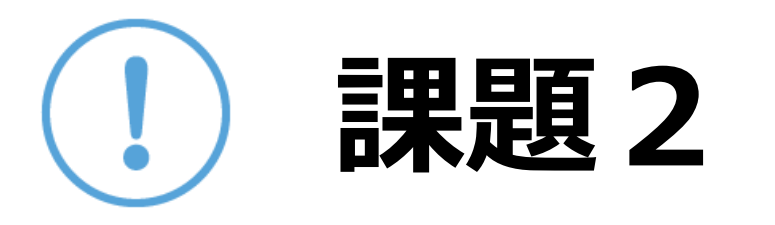

- 以下の図書を2週間以内に入手したい。適切な入手方法を選択してください。 ※広島県立図書館、東広島市立図書館の利用証は取得済みとします。
- ① 将棋の歴史、増川宏一著、平凡社 2013.2 平凡社新書, 670
- ()広島大学図書館で借りる
- ()公共図書館(広島県立・広島市立・東広島市立図書館)から取寄せる
- ()他大学図書館・国立国会図書館他から取寄せる
- ()広島大学図書館に新規購入依頼をする
- ② 満天の蒼い森:若き日の宮沢賢治、菅原千恵子著、角川書店 1997.4
   ( )広島大学図書館で借りる
- ()公共図書館(広島県立・広島市立・東広島市立図書館)から取寄せる
- ()他大学図書館・国立国会図書館他から取寄せる
- ()広島大学図書館に新規購入依頼をする

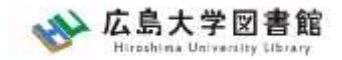

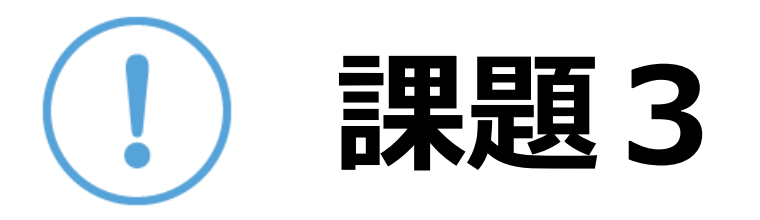

#### 以下の論文を入手したい。適切な入手方法を選択してください。

- 秋山 稔、 "泉鏡花『他人之妻』の構想" 金沢学院大学紀要 vol.17, p.1-13, 2019.3 )広島大学図書館で利用する
- ()他大学図書館・国立国会図書館他から取寄せる

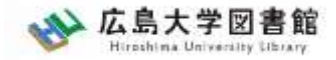

# 4. 中央図書館書庫案内

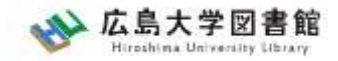

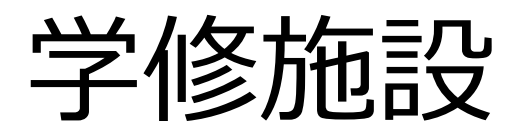

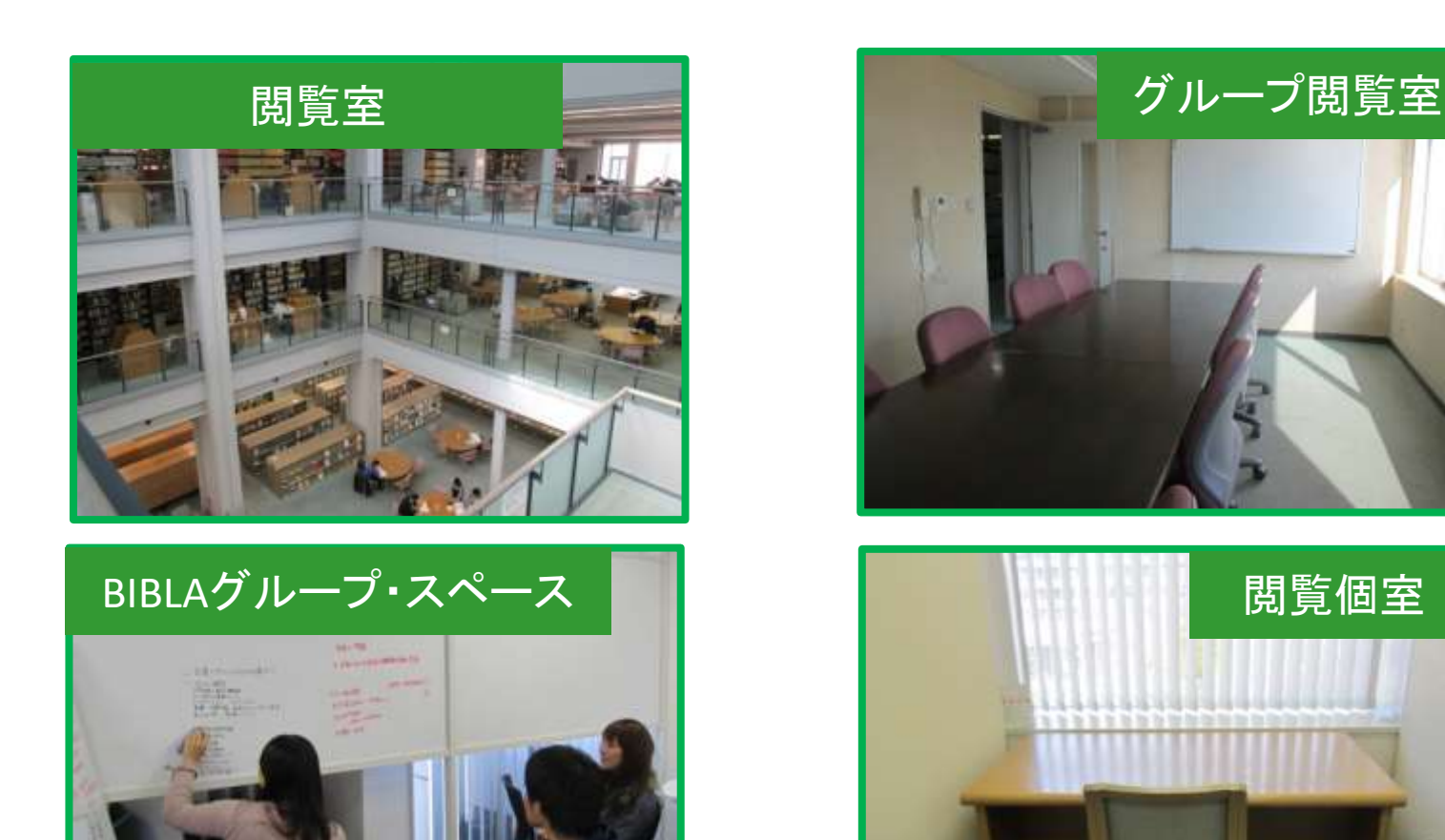

新型コロナウイルス感染対策のため、一部の施設は通常とは異 なる利用をお願いしています。 最新情報は図書館ウェブサイトを確認してください。

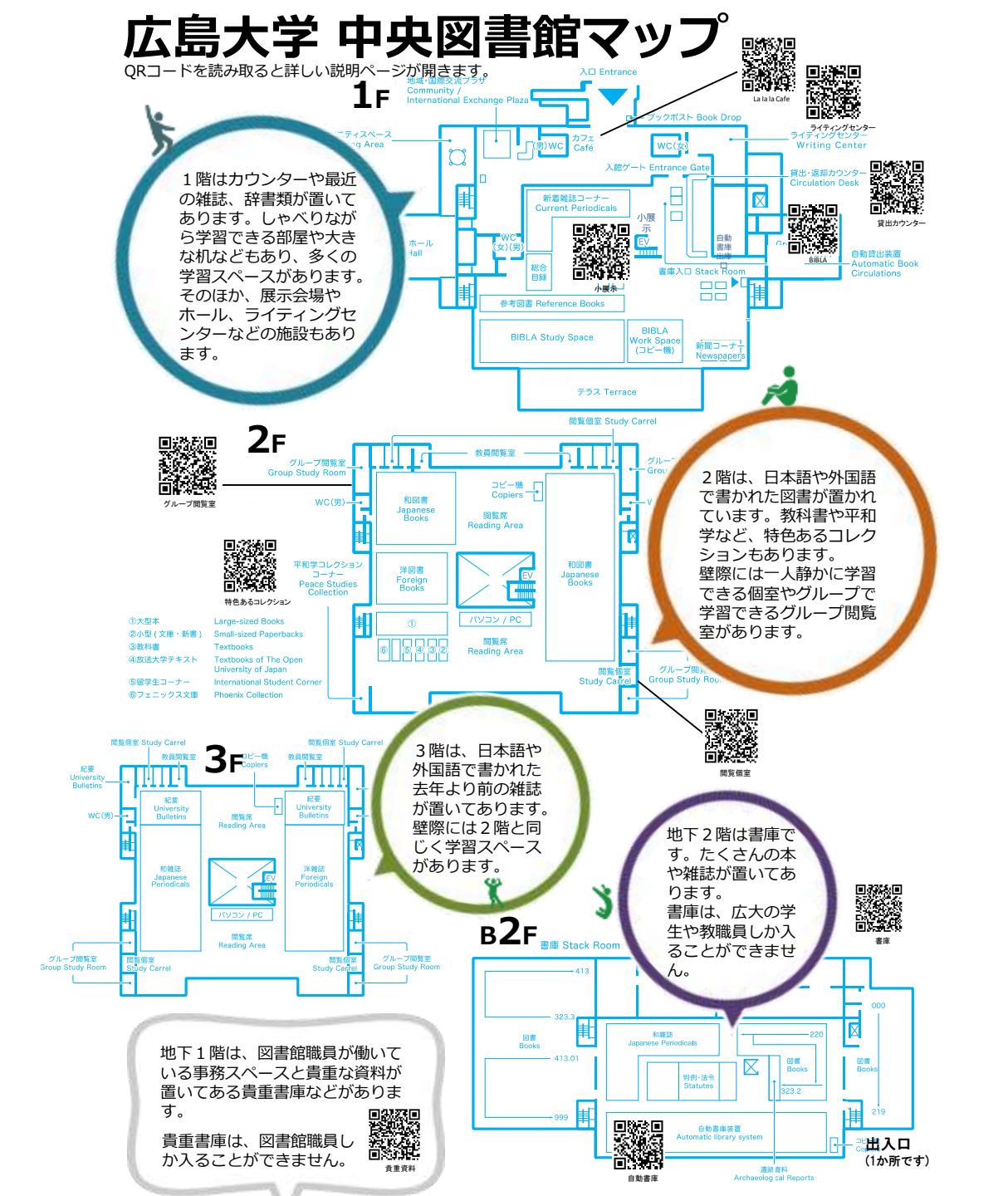

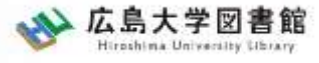

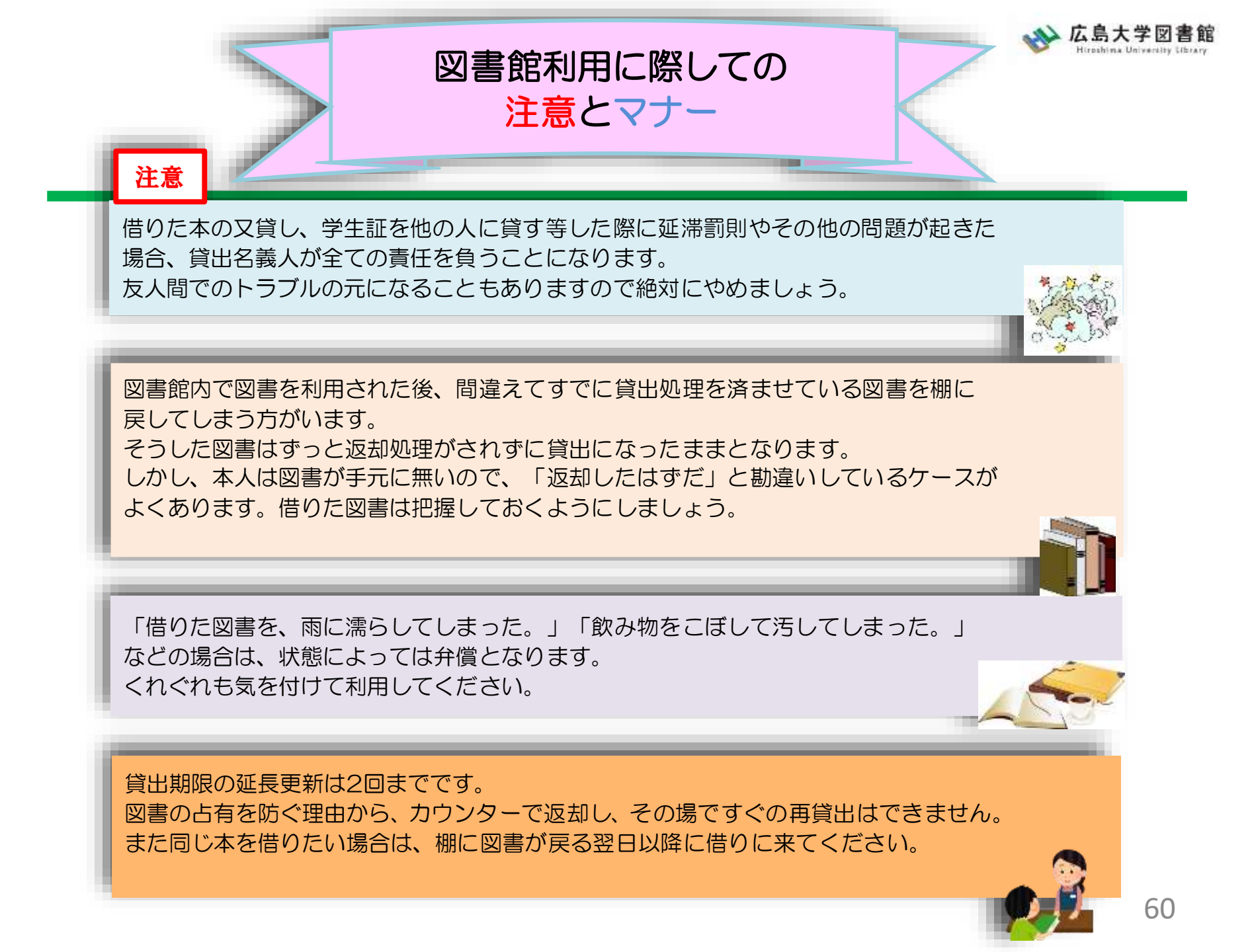

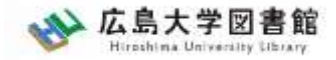

マナー

図書への書き込みは厳禁です!! 皆で使うものですので大切に使いましょう。

利用中に貼った付箋等は、必ず返却前に全て取り除いてください。

館内で閲覧した図書や雑誌は、必ず元あった場所へ戻してください。 全く違う場所へ放置すると、本が行方不明になるばかりか、他に利用 されたい方に大変な迷惑となりますので、絶対にやめてください。

以上の事に気を付けて、どんどん図書館を活用してください

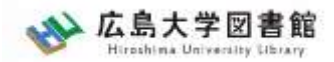

# 質問があれば・・

- 中央図書カウンターに来ていただくか、
- 図書学術情報普及グループ
  - -TEL: 082-424-5631
  - Mail: <u>tosho-fukyu-wrc@office.hiroshima-</u> <u>u.ac.jp</u>
- まで、お気軽におたずねください。

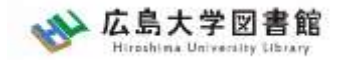

. . .

アンケート

## 今後の講習会の参考にするため、 <u>アンケート</u>にご協力をお願いいたします。

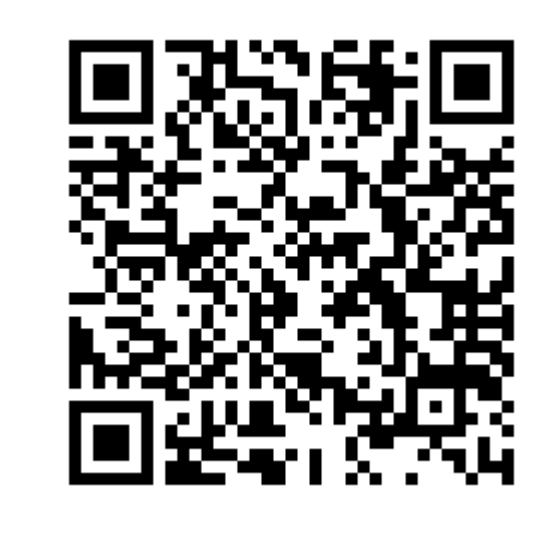

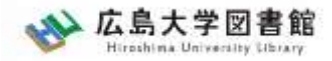

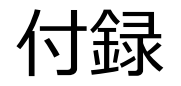

## 図書借用申込 手続き方法1:利用者認証 学生番号/職員番号とパスワードを入力します。

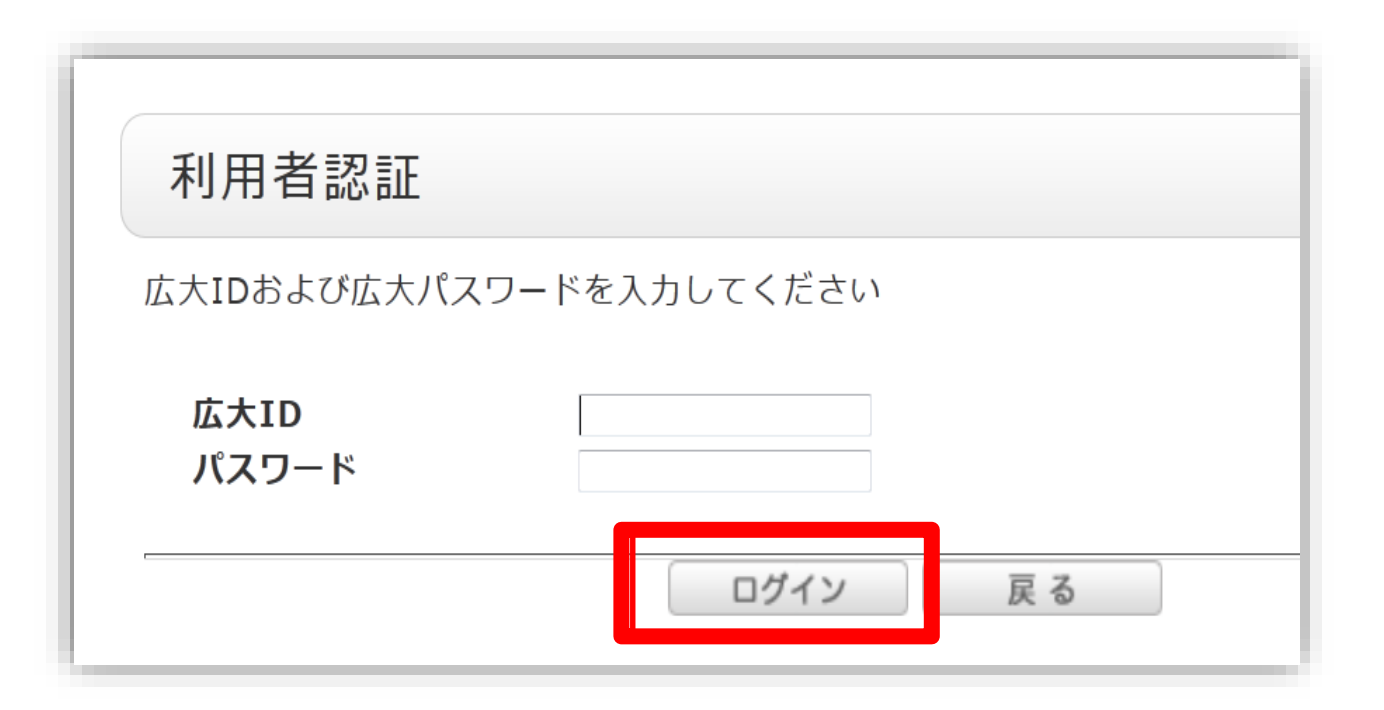

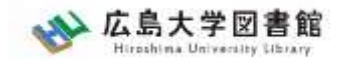

# 手続き方法2:依頼情報入力

## 自動的に情報が入力されています。 足りない場合は、追記しましょう。

| 1. 以下の資料情報を入力(確認)してください。                                   |                                                     |
|------------------------------------------------------------|-----------------------------------------------------|
| 資料名: 問題解決力は教育できるか:<br>阪教育大学米文学研究室, 20<br>巻号:<br>* 出版年(西暦): | 英語文学・映画・文化研究からの新たな視線 / 橋本賢二編著 大<br>19.2.<br>◆ISBN : |
| 書誌典拠:NACSIS-CAT<br>NCID:BB28066673                         | 所蔵典拠:                                               |

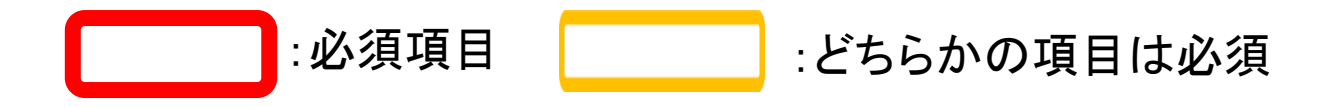

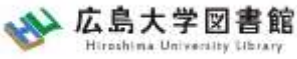

## 図書を特定する番号: ISBN•NCIDとは?

#### 他大学所蔵「書誌詳細」

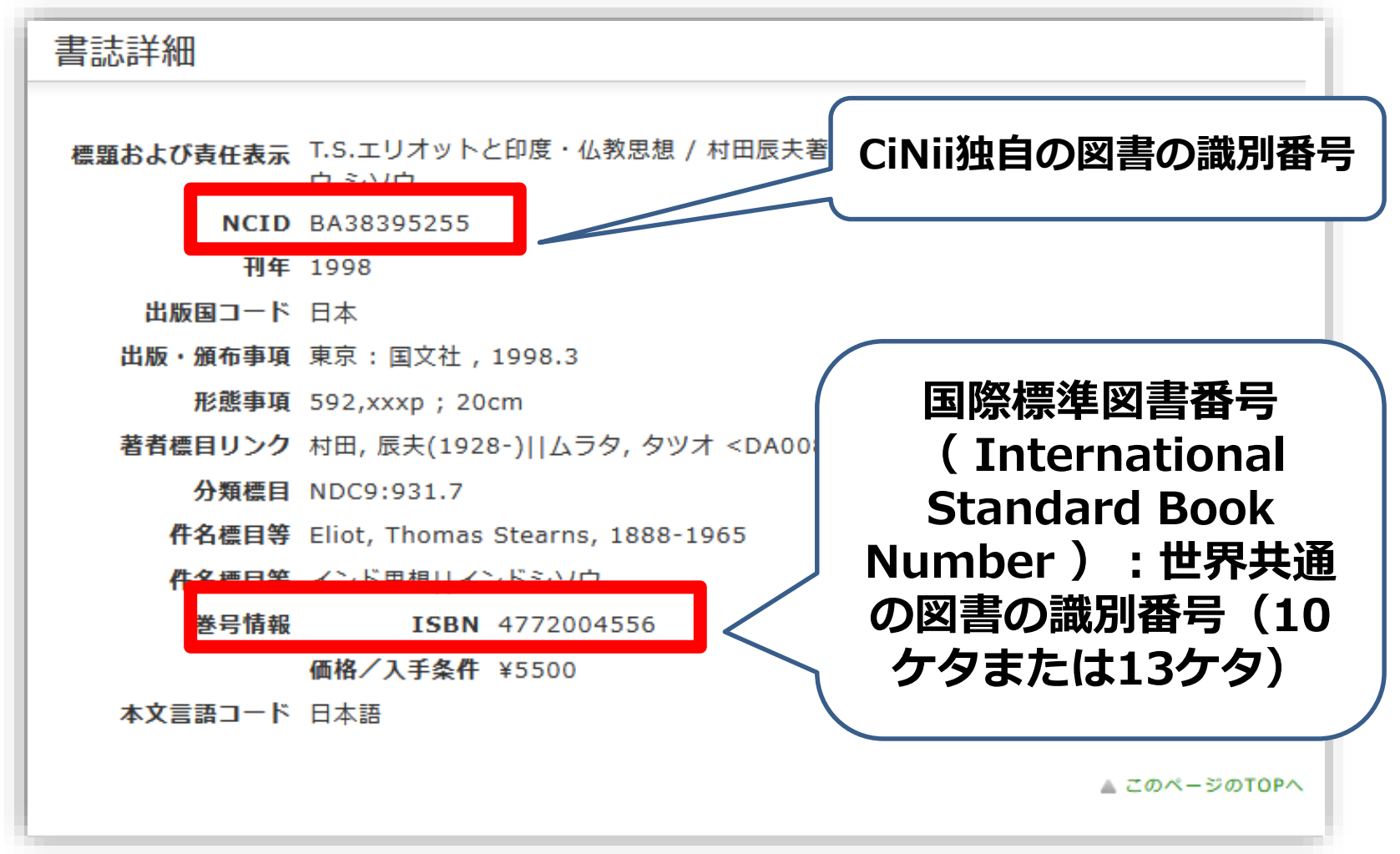

他大学への依頼時に資料を正確に特定するために必要な情報です。

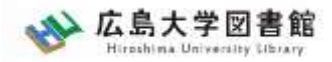

## 手続き方法3:依頼情報入力 依頼者の情報

| 2. 以下の依頼者情報を入力(確認)してくださ                                                                  | 561.0     |  |
|------------------------------------------------------------------------------------------|-----------|--|
| 利用者ID: 0000000                                                                           | 氏名: 広大 図書 |  |
| 利用者区分:職員                                                                                 | 所属部署:図書館  |  |
| 依頼件数:0件                                                                                  |           |  |
| 優先連絡先: ◎ 電話番号 • E-mail                                                                   |           |  |
| 連絡用メールアドレスを設定してください。                                                                     |           |  |
| <ul> <li>● 通常メール</li> <li>● 携帯メール</li> <li>※携帯メールを指定した場合は携帯サイズに合わせてメールを送信します。</li> </ul> |           |  |
| E-mail: tosho@hiroshima-u.ac.jp                                                          |           |  |
| ◎ ※E-mailの変更:                                                                            |           |  |
| ※E-mail (確認) :                                                                           |           |  |
| ● * 電話番号: 00-0000-0000 •                                                                 |           |  |
| ◎ 上記以外の電話番号:                                                                             |           |  |

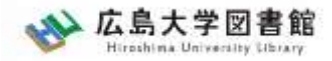

## 手続き方法4:依頼情報入力 支払方法

### 学内からの取寄せは無料です。

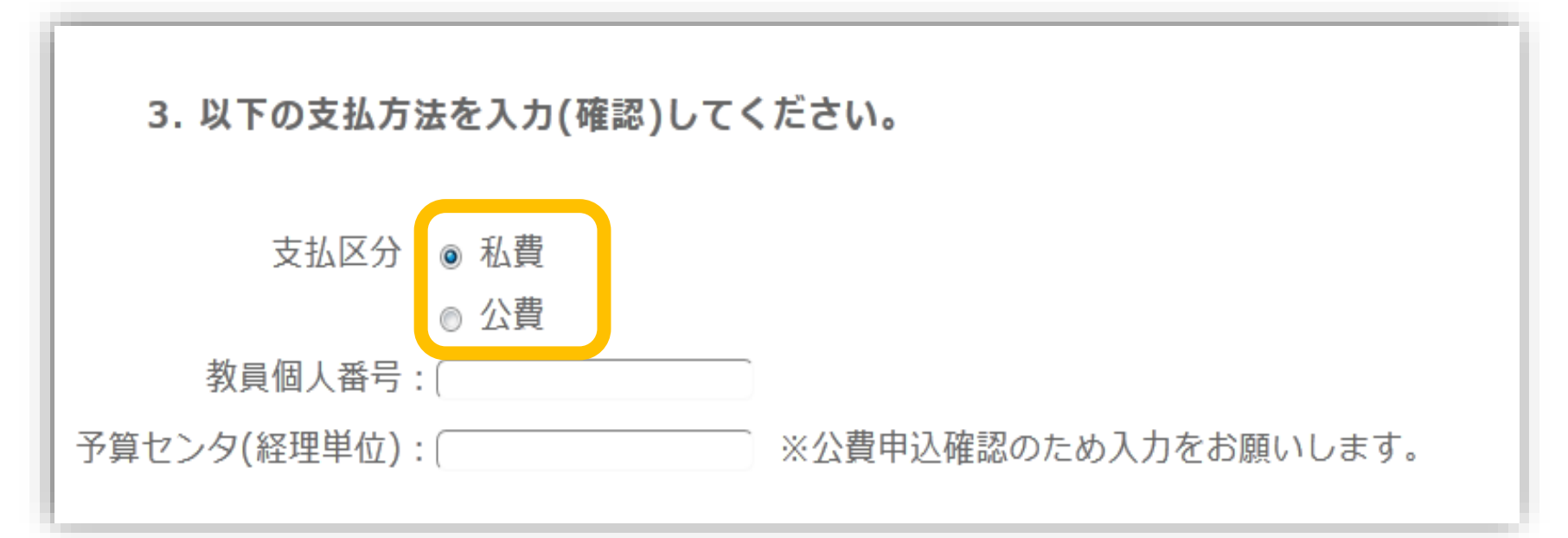

- 私費:現金、MyPle支払(中央・霞のみ)
- 公費:教員研究費払い
- 公費の場合は、別途、教員個人番号と経理単位を入力ください

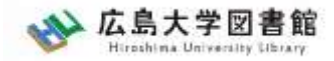

## 手続き方法5:依頼情報入力 その他

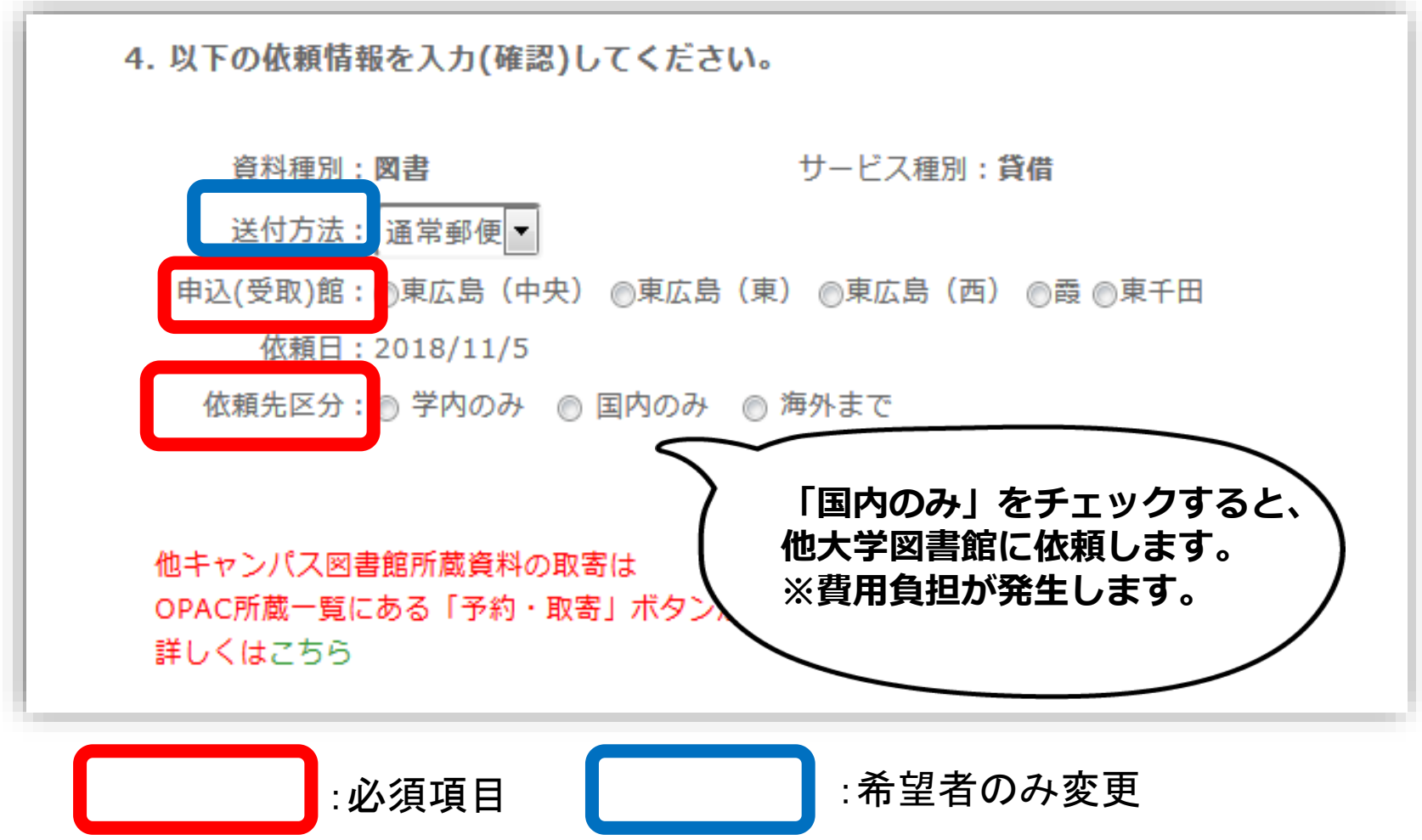

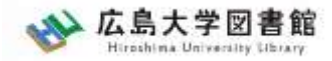

## 手続き方法6:依頼情報入力 通信欄 / 著作権

| 5. 通信欄                                                                              |                     |  |
|-------------------------------------------------------------------------------------|---------------------|--|
|                                                                                     | 備考:<br>▲ このページのTOPへ |  |
| <ul> <li>この申込による著作権及び資料保全に関する一切の責任は申込者が負います</li> <li>申込</li> <li>条件選択に戻る</li> </ul> |                     |  |

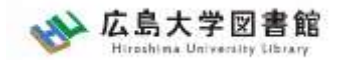

# 手続き方法7:依頼内容確認

| 図書借用申込                                                          |  |  |  |
|-----------------------------------------------------------------|--|--|--|
| 資料の貸借を依頼することができます。 💈                                            |  |  |  |
| 依頼情報入力 ▶ 依頼内容確認 ▶ 依頼完了通知                                        |  |  |  |
|                                                                 |  |  |  |
| 依頼内容確認                                                          |  |  |  |
| 以下の内容で依頼を行います。                                                  |  |  |  |
| 内容を確認し、よろしければ決定ボタンを押してください。                                     |  |  |  |
| ◎ 資料情報                                                          |  |  |  |
| 戦争違法化運動の時代:「危機の20年」のアメリカ国際関係思想 / 三牧聖子著.<br>資料名: 名古屋大学出版会, 2014. |  |  |  |
|                                                                 |  |  |  |
| 決 定 入力画面に戻る 条件選択に戻る                                             |  |  |  |
| 71                                                              |  |  |  |

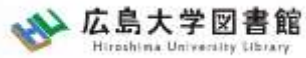

文献複写申込:手続き方法

| 外部データ受付                    | (open URL)                                          | 関連情報                                             |
|----------------------------|-----------------------------------------------------|--------------------------------------------------|
| リンク元から送信され                 | た資料情報は以下の通りです。<br><b>検索結果:0件</b>                    | 他大学資料確認<br>他大学(NII):同一条件検索<br>他大学(NII):同一書誌検索    |
| データ情報                      |                                                     | 他機関から取り寄せる                                       |
| リンク元情報:                    | CiNii(AA11757142)                                   | 文献複写申込(コピー取り寄せ)                                  |
| 論文タイトル:<br>著者名:<br>雑誌タイトル: | 子どもが持つ力を引き出す小学校英語の授業 (英語授業を考える)<br>重枝 治美<br>語研ジャーナル | <ul> <li>クリックしてもページが表示<br/>されない場合はこちら</li> </ul> |
| ISSN:<br>発行年:<br>号:        | 13478435<br>2020<br>19                              | 購入依頼<br>————————————————————————————————————     |
| ページ:                       | 77-84                                               |                                                  |
|                            | ▲ このページTOPへ                                         |                                                  |

# ページ右側の「文献複写申込」をクリックして申込手続きをしてください。
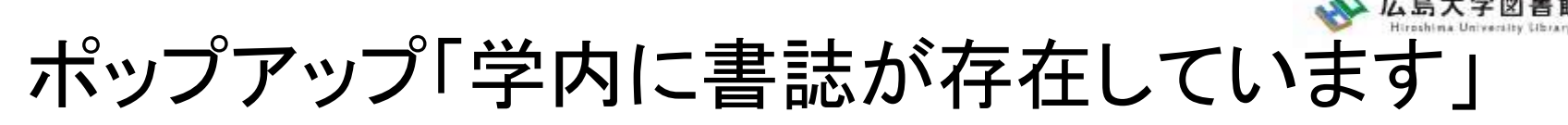

| <b>後</b> 案 ラ | テータベース   | 特別コレクション       | 講習会・調査相談              | 図書館にて   | ついて      |
|--------------|----------|----------------|-----------------------|---------|----------|
| 利用者メニ        | 学内に書誌が存在 | しています。自館の所蔵を確認 | 忍してから <b>依頼画面に進</b> / | んでください。 |          |
| (open URI    |          |                |                       |         | )<br>関連情 |
| 資料情報はよ       |          |                | ОК                    | キャンセル   | 他大学      |
|              | 検索結果:2件  |                |                       |         | 他大学      |

OPACにこの雑誌のデータがある場合、上記が表示されます。ただし、巻号やキャンパスは自動チェックできないため、所蔵がなければ「OK」をクリックして、手続きをしてください。

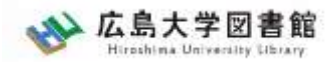

### ログイン後→依頼条件選択

#### 図書か雑誌を選択します。 ※図書借用申込の場合は、「図書」のみ選択可能です。

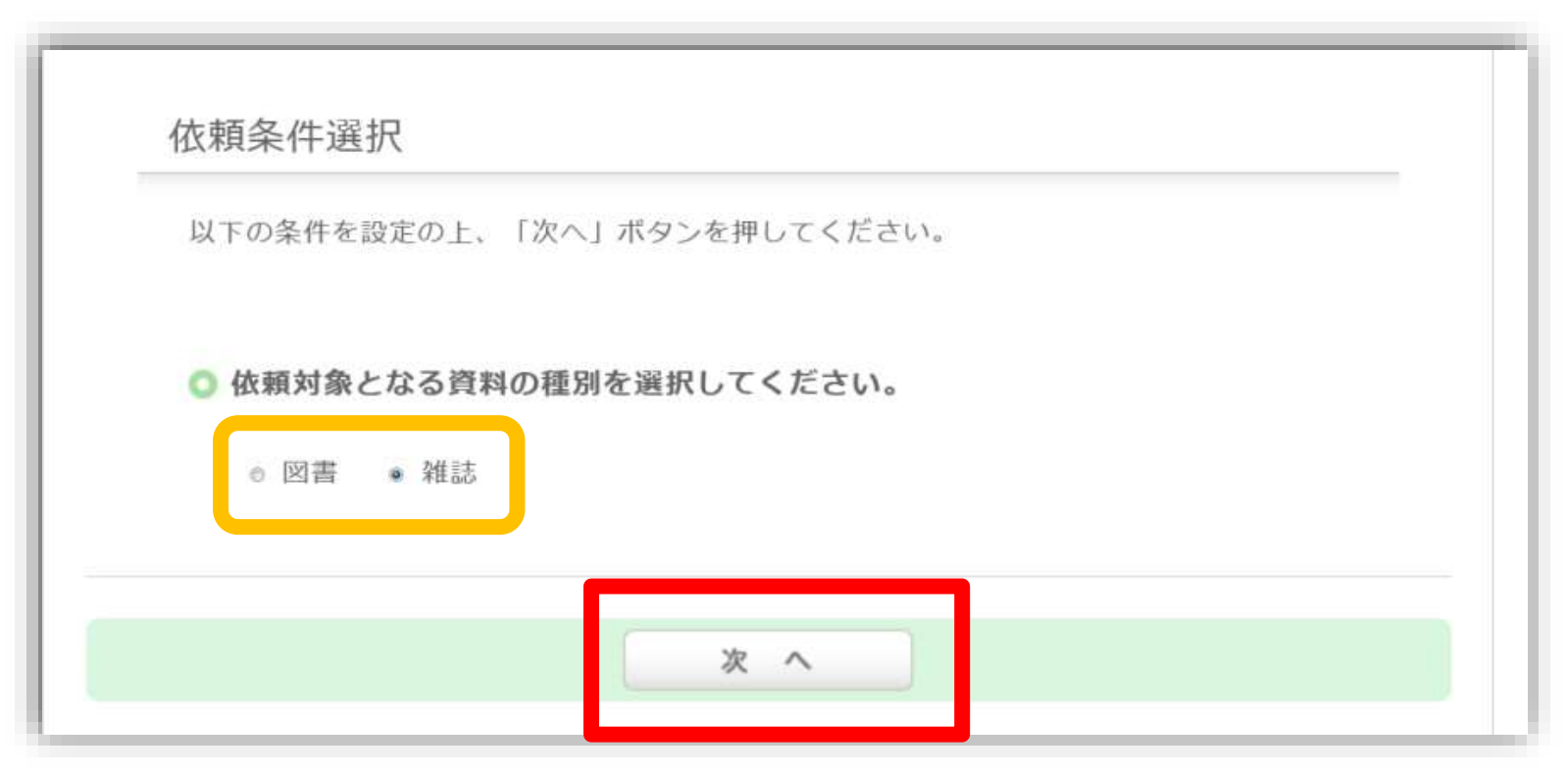

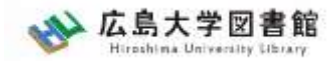

# 資料情報(自動入力)

#### 必須項目等が空欄の場合は入力してください。

| 1. 以下の資料情報を入力(確認)してください。                   |                          |  |  |  |  |  |
|--------------------------------------------|--------------------------|--|--|--|--|--|
| * 雑誌名 : 語研ジャーナル                            |                          |  |  |  |  |  |
| * 複写希望論文名: 子どもが持つ力を引き出す小学校英語の授業 (英語授業を考える) |                          |  |  |  |  |  |
| * 論文著者名: 重枝 治美                             |                          |  |  |  |  |  |
| * 巻号: 19                                   | ♦ISSN: 13478435          |  |  |  |  |  |
| 出版者:                                       | * 出版年(西暦): 2020          |  |  |  |  |  |
| * ページ: 77-84                               | ◆書誌ID(NCID): (AA11757142 |  |  |  |  |  |
| 書誌典拠:CiNii(AA11757142)                     | 所蔵典拠:                    |  |  |  |  |  |
|                                            |                          |  |  |  |  |  |

★:必須項目 ◆:どちらかの項目は必須

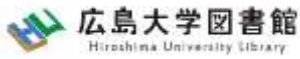

#### 雑誌を特定する番号: ISSN•NCIDとは? CiNii Articles 「詳細」

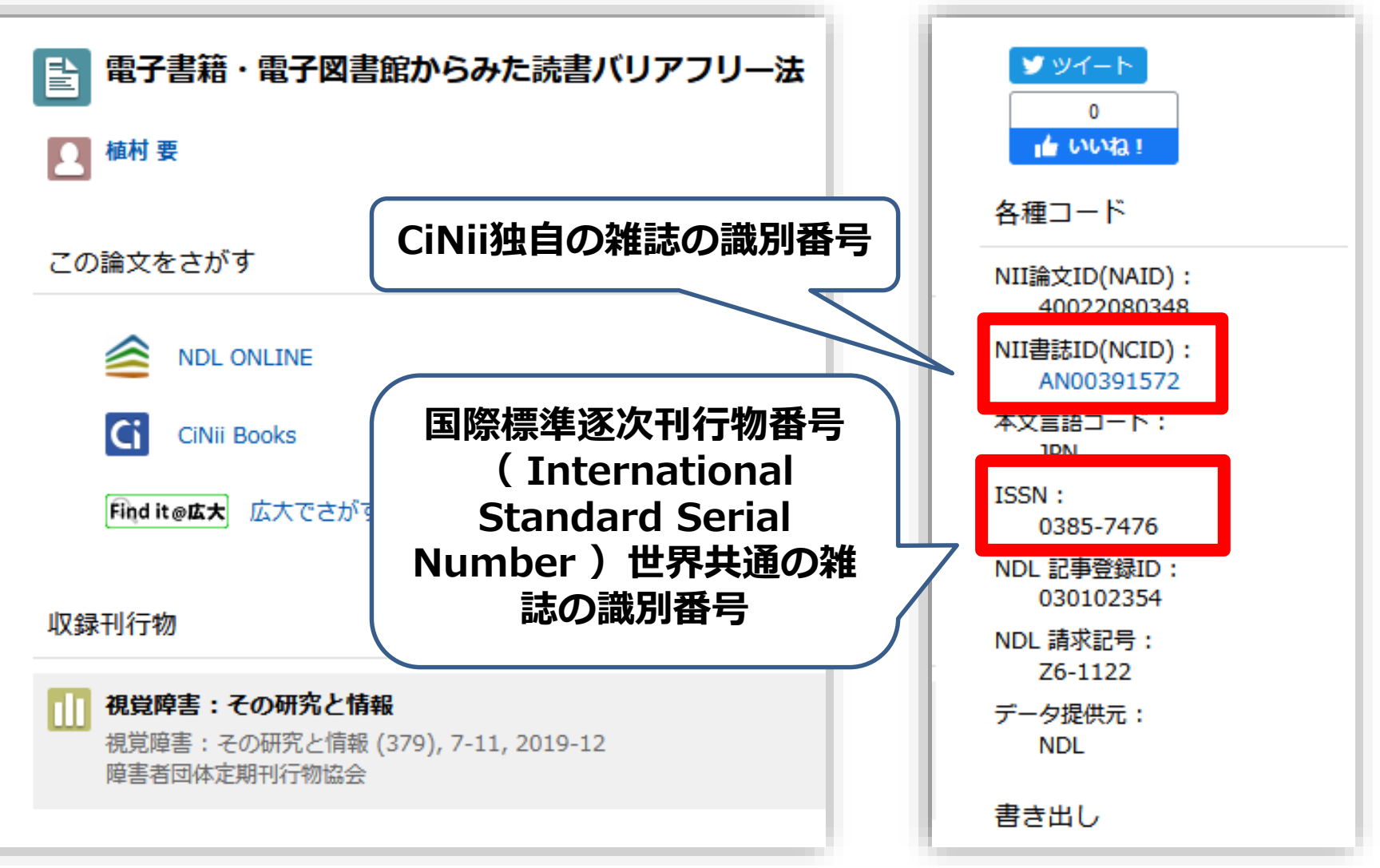

他大学への依頼時に資料を正確に特定するために必要な情報です。76

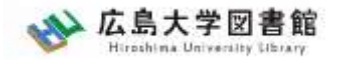

77

## 依頼情報入力

4. 以下の依頼情報を入力(確認)してください。

東図書館所蔵資料(図書館が取扱う研究室資料も含む)は改修工事に伴い、他キャンパスへ取り寄せるこ とができません。

該当資料は、「依頼先区分:国内のみ」 を選択の上、他大学からの取寄せ(有料)をご検討ください。 ご迷惑おかけして申し訳ございま せんがご理解のほどお願いいたします。

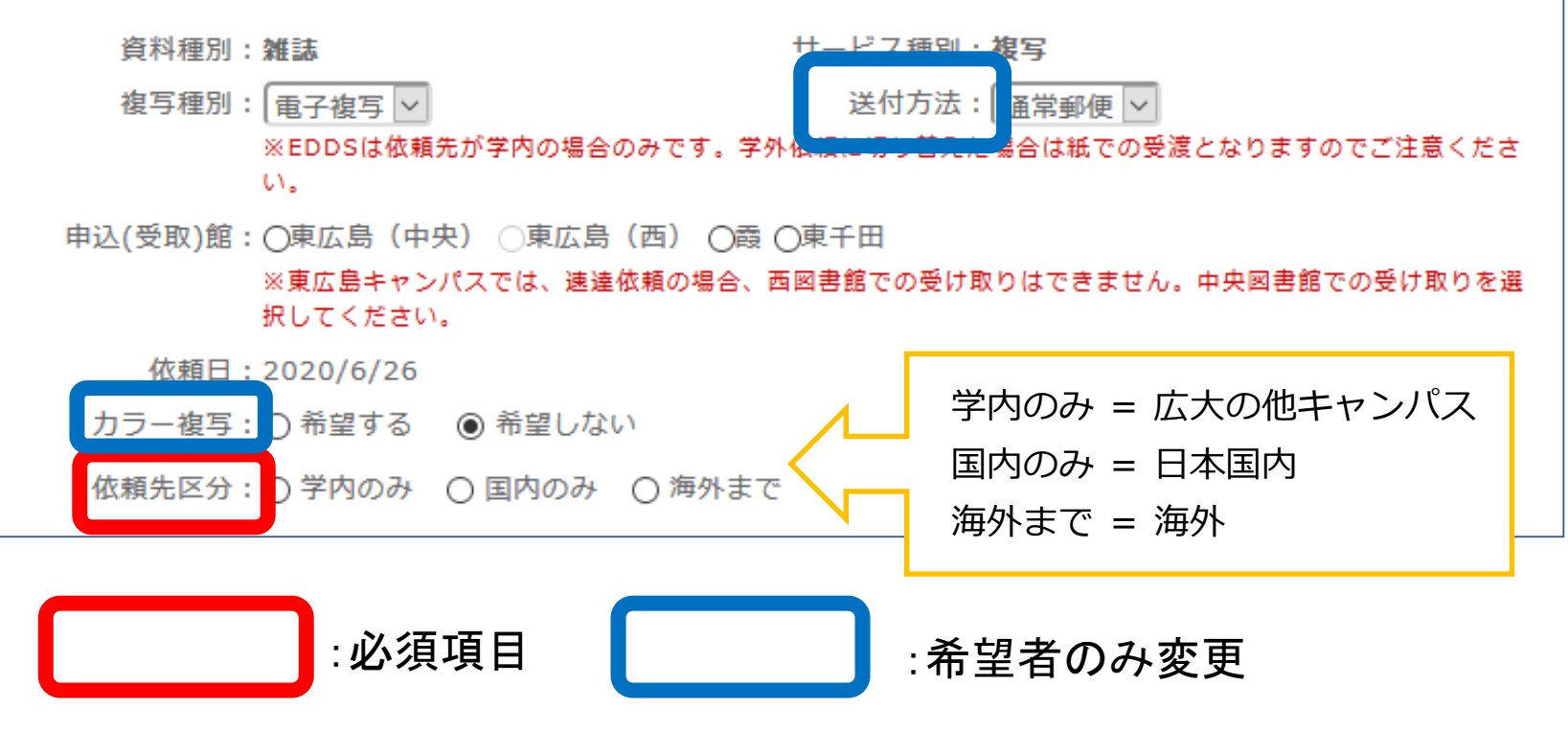

※その他の手続き方法は図書の取寄せと共通です。

### 直接入力による申込方法

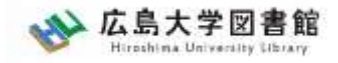

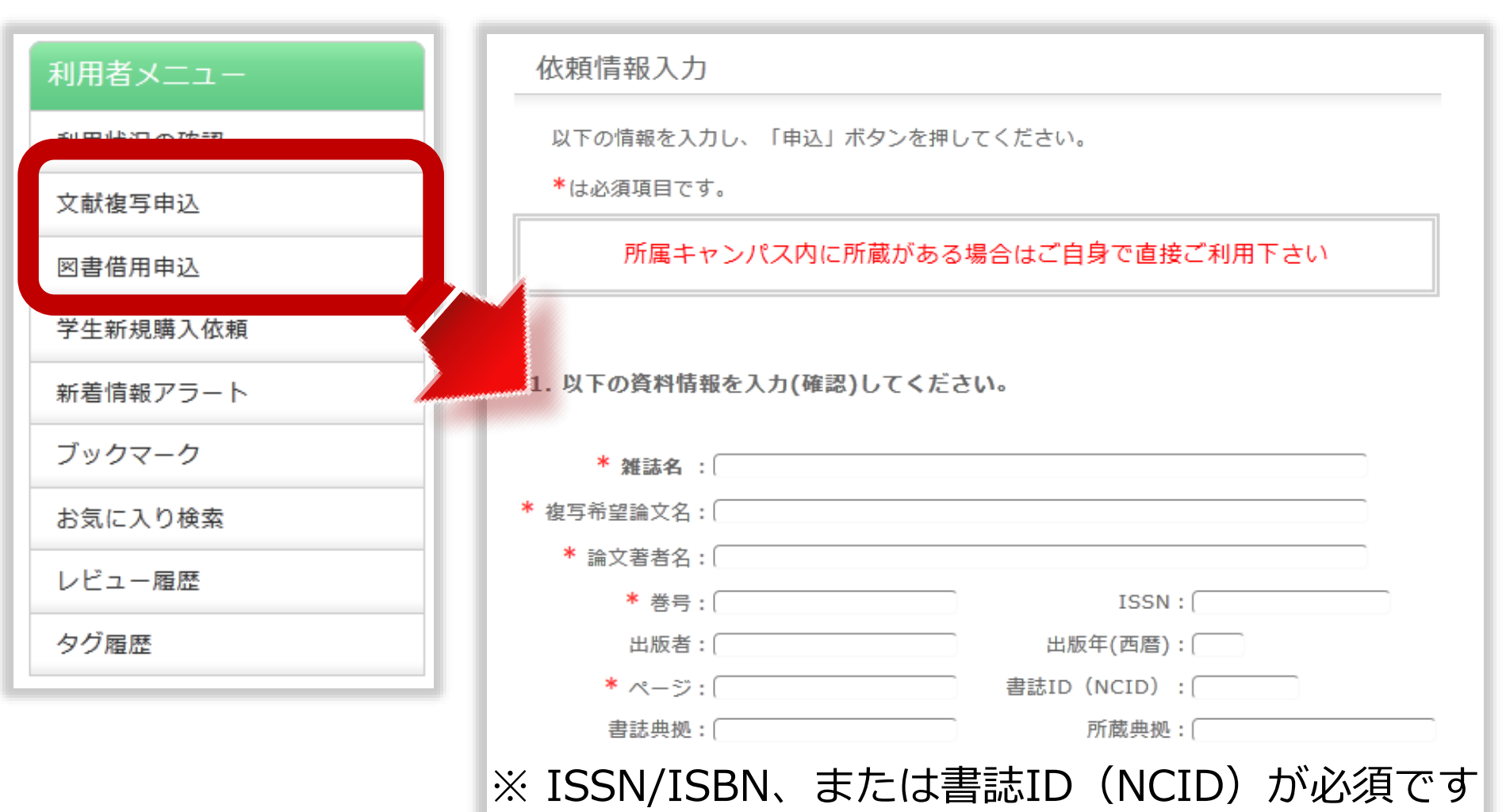

OPACやデータベースにデータがない文献を申込む場合は、利用者 メニューの文献複写・図書借用申込から資料情報を直接入力して申 し込んでください。